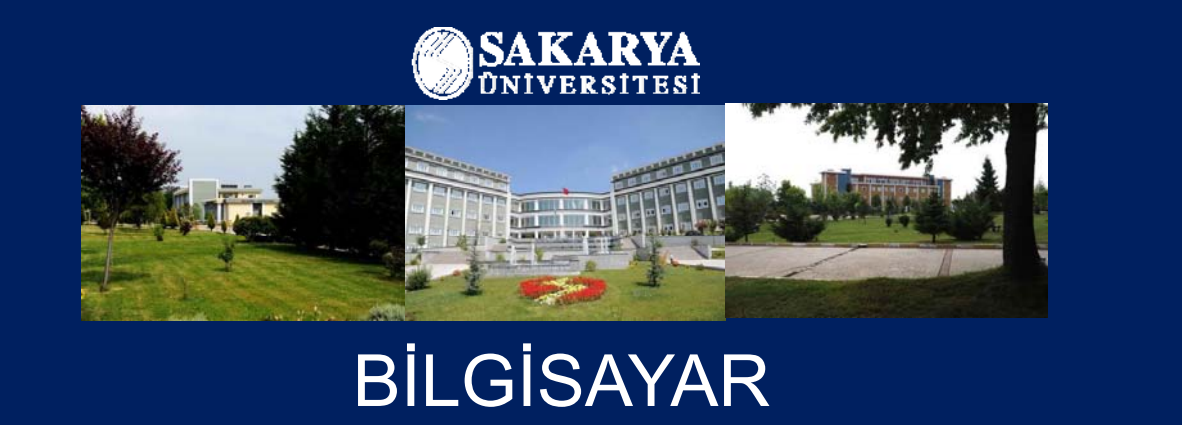

PROGRAMLAMA

Yrd. Doç. Dr. Beytullah EREN

beren@sakarya.edu.tr

0264 295 5642

SAKARYA ÜNIVERSITESI

| 0         |             | - (~ - )                               | <b>₹</b> (100000                  |                                    | Kitap1 - M                    | icrosoft Excel |          |              |                                       |                                  |           |
|-----------|-------------|----------------------------------------|-----------------------------------|------------------------------------|-------------------------------|----------------|----------|--------------|---------------------------------------|----------------------------------|-----------|
|           | Giriş       | Ekle                                   | Sayfa Düze                        | eni Form                           | üller \                       | /eri Gözo      | en Geçir | r Görünüm    | PDF                                   | 🥝 – 🗖 🗙                          |           |
| Yap<br>Pa | niştir<br>V | Calibri<br>K T A<br>· · · A<br>Yazı Ti | • 11 •<br>• A A<br>• A •<br>ipi 5 | 三 王 王<br>王 王 王<br>定 征 《<br>Hizalam | ■ ■ ■ ■<br>■ ■ ■ ■ ■<br>≫ ▼ ■ | Genel          | Stille   | er Hücreler  | Σ - 27-<br>↓ - 24-<br>2-<br>Düzenleme | Sign and<br>Encrypt *<br>Privacy |           |
|           | A           | 1                                      | + (0                              | $f_{\infty}$                       | -                             |                |          |              |                                       | *                                |           |
|           | А           | В                                      | С                                 | D                                  | E                             | F              | G        | н            | 1                                     | J                                |           |
| 1         |             | ]                                      |                                   |                                    | $\checkmark$                  |                | 11       |              |                                       |                                  |           |
| 2         | ~           |                                        | V                                 | -                                  | Formül çu                     | buğu           |          |              |                                       |                                  |           |
| 3         | Etkin hüc   | re A                                   | traç çubuğu                       |                                    |                               |                |          |              |                                       |                                  |           |
| 4         |             |                                        |                                   |                                    |                               |                | 1        |              |                                       |                                  |           |
| 5         |             |                                        |                                   |                                    |                               | Mei            | ıü çubu  | ğu           |                                       |                                  |           |
| 6         |             |                                        |                                   |                                    |                               |                |          |              |                                       |                                  |           |
| /         |             |                                        |                                   |                                    |                               |                |          |              |                                       |                                  |           |
| 8         |             |                                        |                                   |                                    |                               |                |          |              |                                       |                                  |           |
| 9         |             |                                        |                                   |                                    |                               |                |          |              |                                       |                                  |           |
| 11        |             |                                        |                                   |                                    |                               |                | -        |              |                                       |                                  |           |
| 12        |             |                                        |                                   |                                    |                               |                |          |              |                                       |                                  |           |
| 13        |             |                                        |                                   |                                    |                               |                |          |              |                                       |                                  |           |
| 14        |             |                                        |                                   |                                    |                               |                |          |              |                                       | 7                                |           |
| 15        |             |                                        |                                   |                                    |                               |                |          |              |                                       |                                  |           |
| 16        |             |                                        |                                   |                                    |                               |                |          | Ka           | ydırma çubu                           | ıkları                           |           |
| 17        |             | Sayfa se                               | kmeleri                           |                                    |                               |                |          |              | 1                                     |                                  |           |
| 18        |             | 7                                      |                                   |                                    |                               |                |          | K            |                                       |                                  | -         |
| 14 4      | H Sa        | yfa1 Sa                                | yfa2 / Sayf                       | a3 / 🔁 /                           |                               | 1              | 4        |              |                                       | > T                              | karva.edu |
| Haz       | II I        |                                        |                                   |                                    |                               |                | E        | CI [] %100 ( | 9 0                                   | · • .                            |           |

### 01.10.2013

|   | A1 | - | fx |
|---|----|---|----|
|   | A  | В | C  |
| 1 | \$ |   |    |
| 2 |    |   |    |
| 3 |    |   |    |
| 4 |    |   |    |
| 5 |    |   |    |
| 6 |    |   |    |

Tek Bir Hücre Seçimi

İmlecin bulunduğu yerdeki hücre(Etkin hücre) seçilidir. Bir çalışma sayfasında bir tane etkin hücre bulunur. Bu hücrenin kenarları kalın ve çerçevelidir. Resimde A1 hücresi seçilidir. Ad kutusunda seçili hücrenin etiketi görüntülenir.

### Komşu hücreleri seçmek :

Bitişik hücreleri seçmek için hücre üzerinde fare işareti kalın haç biçimindeyken fare sol tuşu tıklanarak sürüklenir. Oluşturulan yönde çerçeve içine giren tüm hücreler <u>5</u> seçilmiş olur. Bu resimdeki seçimde, Ad <u>6</u> kutusunda (5R x 2C) ile gösterilen 5 satır(**R**ow) ve 2 sütun(**C**olumn)

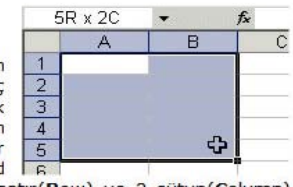

istenen

hücreler

seçildiği gösteriliyor.

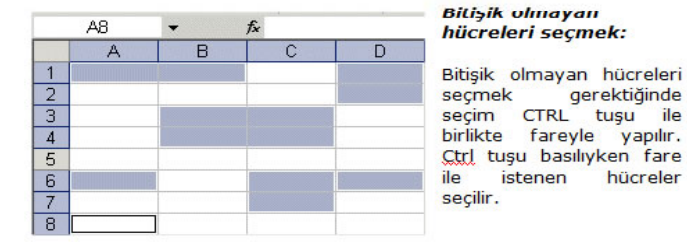

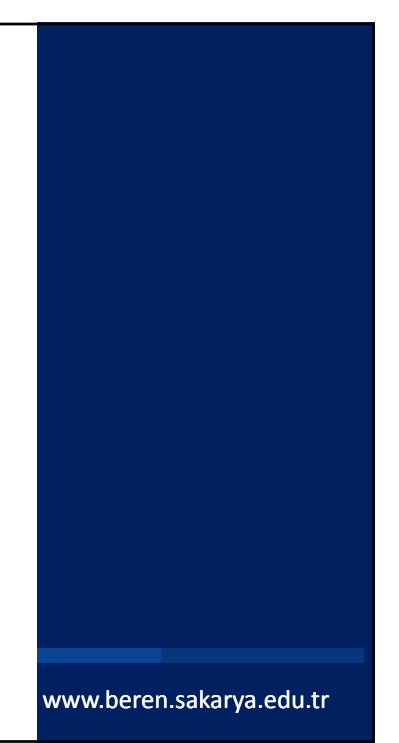

### **MİCROSOFT EXCEL**

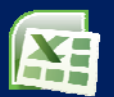

- Elektronik tablolama veya hesaplama programı olarak da adlandırılan Excel, girilen veriler üzerinde hesap yapabilme, tablolar içinde verilerle grafik oluşturma, verileri karşılaştırıp sonuç üretebilme özellikleriyle, en çok kullanılan hesaplama
- Excel Microsoft Office' in bir parçasını oluşturur. Şu anda yaygın olarak Office 2007 , Office 2010 ve Office 2013 sürümleri kullanılmaktadır.

SAKARYA ÜNIVERSITESI

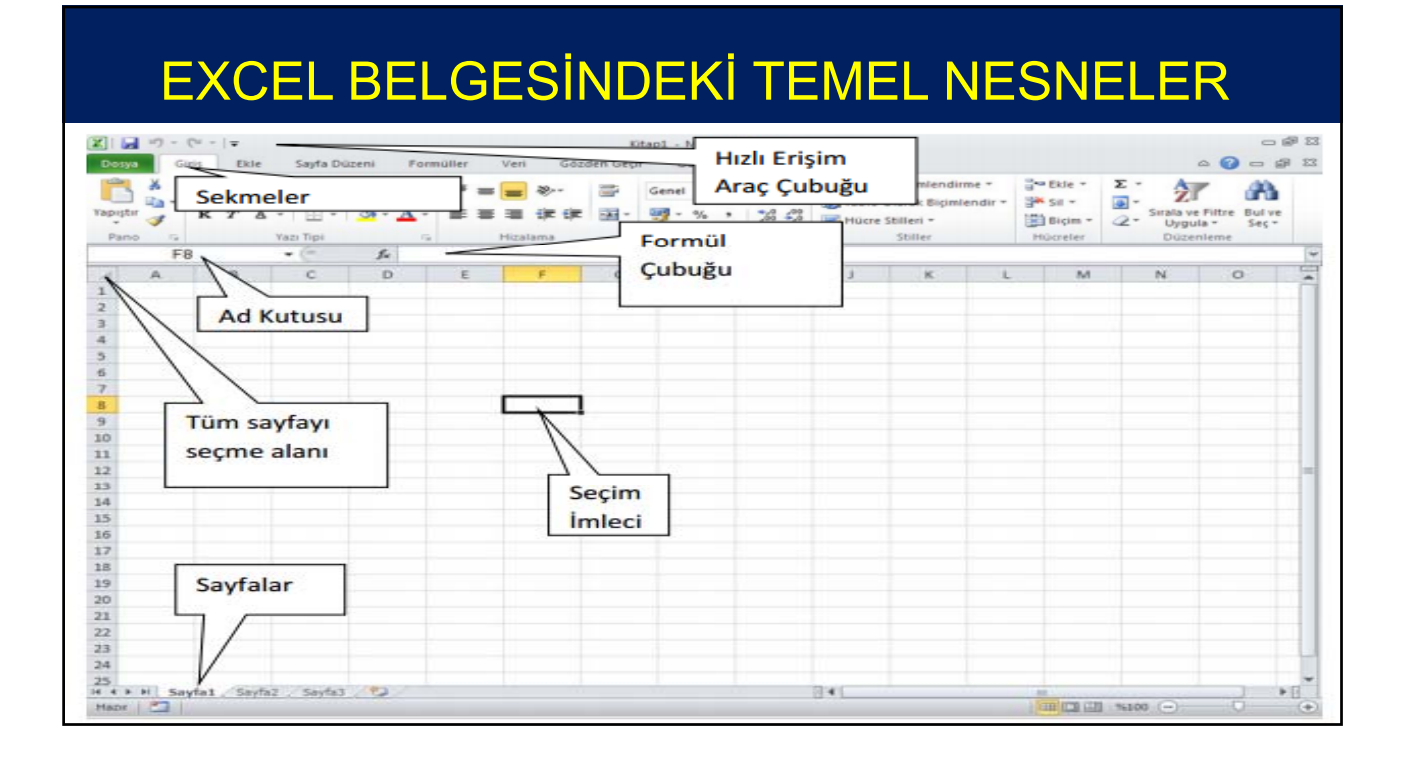

# EXCEL'E GİRİŞ

- Excel belgelerine kitap ismi de verilir.
- Her Excel kitabı sayfalardan oluşur (Sayfa1, Sayfa2, Sayfa3..)
- Her sayfada birbirinin aynı büyüklükte tablolar bulunur.
- Sayfalar 16.384 sütun ve 1.048.576 satırdan oluşmaktadır. Dolayısıyla
- Her sayfada 17.179.869.184 hücre bulunmaktadır...
- Her sütun İngiliz alfabesinin harfleriyle adlandırılır.
- Satırlar ise sayma sayıları ile isimlendirilmişlerdir.
- Bir hücre hangi sütun ve hangi satırda bulunuyorsa, o sütun ve o satırın adıyla isimlendirilir.
- Eğer seçim imleci F sütununda ve 8. Satırda bulunuyorsa bu F8 hücresi olarak adlandırılır.

🔵 SAKARYA ÜNIVERSITESI

# <section-header><section-header><section-header><section-header><section-header><section-header><section-header><list-item><list-item><list-item><list-item><list-item><list-item><list-item><list-item><list-item><list-item><list-item><list-item><list-item><list-item><list-item><list-item>

|   | Yapıştır<br>Pano                                                      | Giriş     Ekle     Sayfa Düzeni     Formü       K     T     A     A       K     T     A     A       K     T     A     A       Vazi Tipi     F     Hizalama                                                                                                    | itap1 - Mic<br>ller Ve | crosof<br>eri<br>Genel<br>Genel<br>Say | Gözden G<br>v<br>v<br>v<br>v<br>v<br>v<br>v<br>v<br>v<br>v<br>v<br>v<br>v<br>v<br>v<br>v<br>v<br>v<br>v      | ieçir<br>Ar<br>Stiller<br>T         | Görünüm<br>Gʻa Ekle ∽<br>Gʻa Sil ∽<br>Biçim ∽<br>Hücreler | PDF €<br>Σ - ŽV-<br>↓ - Å+<br>∠ -<br>Düzenleme | Sign and<br>Encrypt +<br>Privacy | × |                                                    |
|---|-----------------------------------------------------------------------|----------------------------------------------------------------------------------------------------|------------------------|----------------------------------------|----------------------------------------------------------------------------------------------------|-------------------------------------|-----------------------------------------------------------|------------------------------------------------|----------------------------------|---|----------------------------------------------------|
|   | Calik                                                                 | ori • 11 • A* A* 🛒 • % , ♂                                                                                                    | E                      |                                        | F                                                                                                    | G                                   | Н                                                         | 1                                              | J                                |   |                                                    |
|   | 1 K<br>2 3 4<br>5 6<br>7 8<br>9 9<br>1(<br>11<br>12<br>15<br>16<br>17 | Y       Image: Section of the section of the section of |                        |                                        | Kes<br>Kopyala<br>Yapıştır<br>Özel Yapış<br>Ekle<br>Şil<br>İçeriği Ten<br>Hücreleri H<br>Sütun Ger<br>Göster | tır<br>nizle<br>Biçimlei<br>nişliği | ndir                                                      |                                                |                                  |   | SATIR YÜKSEKLİĞİ VE<br>SÜTUN GENİŞLİĞİ<br>AYARLAMA |
| 0 | 18<br>Hazır                                                           | H Sayfa1 Sayfa2 Sayfa3 🏷                                                                                                    |                        |                                        |                                                                                                    | <b>=</b>                            | ······································                    | 9 0                                            | •                                | * | www.beren.sakarya.edu.tr                           |

### SEÇME İŞLEMLERİ

- Mouse ya da shift+yöntuşu kombinasyonunu kullanarak birden fazla komşu hücre seçebilirsiniz.
- Komşu olmayan hücreleri seçmek için Ctrl tuşu basılıyken mouse kullanabilirsiniz.
- Bir sütunun ya da satırın tamamını seçmek için o satırın ya da sütunun isminin yazdığı yeri tıklamak yeterlidir.

🔵 SAKARYA ÜNİVERSİTESİ

www.beren.sakarya.edu.tr

# GIRIŞ SEKMESİ

- Excel ilk çalıştırıldığında Giriş Sekmesinde bulunursunuz.
- Giriş sekmesi genel olarak biçimlendirmenin yapıldığı yerdir.
- Yapıştırma, yazıtipi, hizalama, sayı biçimlendirme, stil uygulama, basit formül uygulama, sıralama, bulma, seçme ve değiştirme işlemlerinin yapıldığı kısımdır.

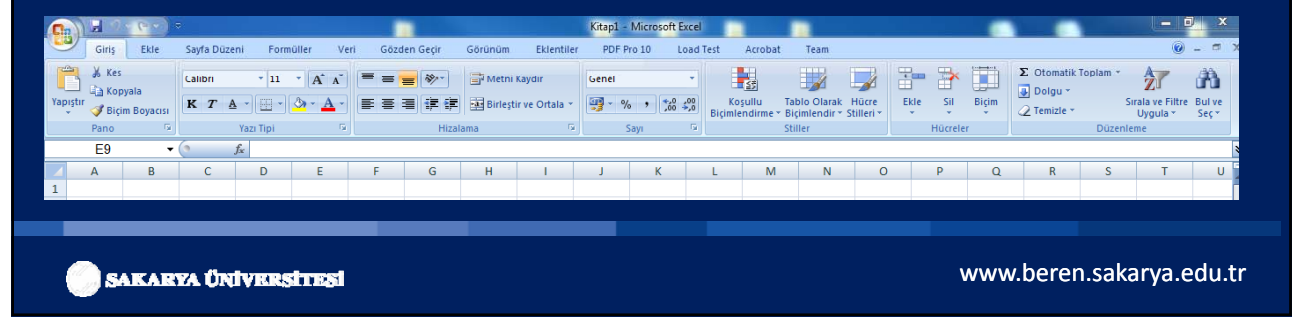

### Giriş Sekmesi: Pano grubu

• Excel'de, Giriş sekmesindeki "Pano Grubu"nu kullanarak kitap içinden, başka kitaptan veya başka bir kaynaktan veri ya da nesne yapıştırabilirsiniz.

| Dos    | ya G    | iriş Ekle | Sayfa        | Düzeni | Form | üller      |
|--------|---------|-----------|--------------|--------|------|------------|
| Ē      | *       | Calibri   | •            | 11 · A | Ă    | = =        |
| Yapışt | tır 🦪 🕻 | K T A     | • =          | • 3.•  | A -  | <b>F</b> 3 |
| Par    | 10 lā   |           | Yazı Tipi    |        | 15   |            |
|        | B       | 2         | <b>▼</b> (** | $f_X$  |      |            |
|        | А       | В         | С            | D      |      | E          |
| 1      |         |           |              |        |      |            |
|        |         |           | _            |        |      |            |

🔵 SAKARYA ÜNİVERSİTESİ

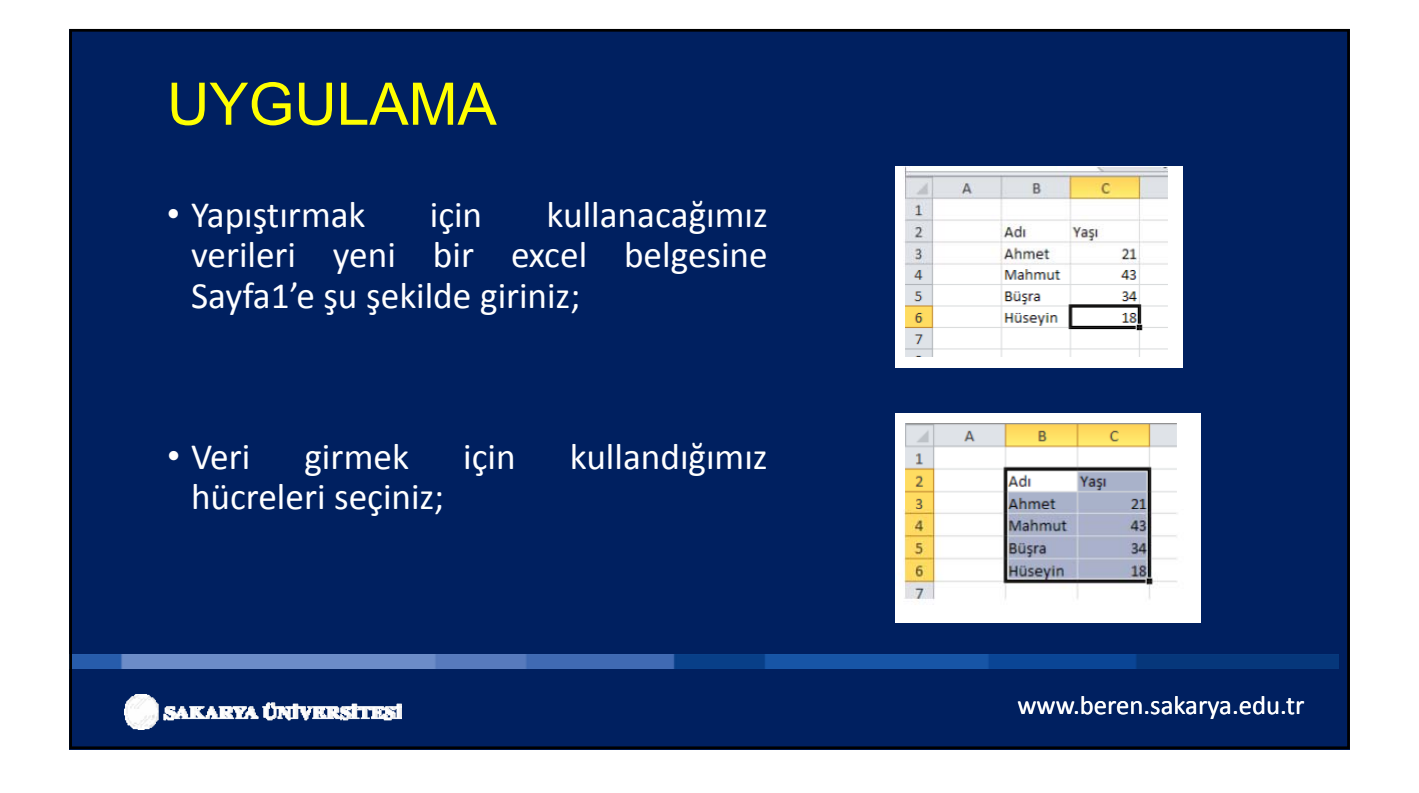

- Şimdi seçtiğimiz hücreleri bilgisayarın hafızasına alması için Kopyala komutu vereceğiz. Bunun için bir çok farklı yol bulunmaktadır.Aşağıdaki Yöntemlerden size göre en kolayını seçiniz.
- Yöntem 1: Seçim yapıldıktan sonra Kopyala Düğmesinden Kopyala seçilir.

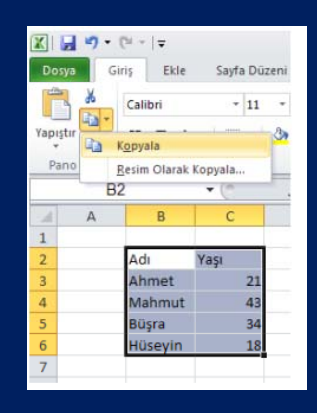

🔵 SAKARYA ÜNİVERSİTESİ

### UYGULAMA

### Yöntem 2:

 Seçilmiş hücre ya da nesneler üzerine Sağ mouse yapılır ve açılan menüden Kopyala komutu tıklanır.

### Yöntem 3:

- Seçme işlemi yapıldıktan sonra klavyeden Ctrl+C tuş kombinasyonu kullanılır.
- Şayet kopyala komutunu vermişseniz, Excel hareketli tirelerle kopyalanan kısmı size gösterecektir.

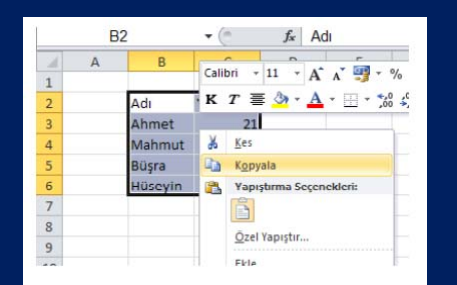

www.beren.sakarya.edu.tr

| I  | 1 | А | В       | L    | υ |
|----|---|---|---------|------|---|
| I  | 1 |   |         |      |   |
| I  | 2 |   | Adı     | Yaşı |   |
| I  | 3 |   | Ahmet   | 21   |   |
| I  | 4 |   | Mahmut  | 43   |   |
| I  | 5 |   | Büşra   | 34   |   |
| l  | 6 |   | Hüseyin | 18   |   |
| I  | 7 |   |         |      |   |
| 10 |   |   |         |      |   |

🔵 SAKARYA ÜNİVERSİTESİ

- Hücre kopyalama ve yapıştırma işlemlerinde dikkat etmeniz gereken en önemli husus, kopyalama ve yapıştırma işlemleri arasında herhangi başka bir eylem gerçekleştirmemeniz gerektiğidir.
- Kopyala komutunu verdikten sonra başka bir işlem gerçekleştirdiğinizde (örneğin bir hücreye veri girdiğinizde) yapıştırma yapamazsınız

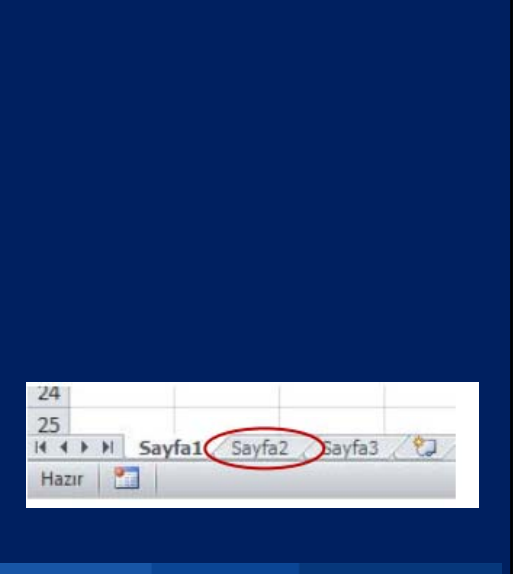

www.beren.sakarya.edu.tr

🔵 SAKARYA ÜNİVERSİTESİ

### UYGULAMA

- Şimdi kopyaladığımız hücreleri Sayfa2'ye yapıştıralım.
- Seçim aracını Sayfa2'deki A2 hücresine getiriniz. (A2 hücresinden itibaren yapıştırma işlemi gerçekleştireceğimizi varsayıyoruz.)
- Yapıştırma işlemi için de birden fazla yöntem bulunmaktadır.

### Yöntem 1:

• Kopyaladığınız verinin hangi hücreden başlayarak girilmesini istiyorsanız o hücreye gidip klavyeden "Enter" tuşuna basınız.

### Yöntem 2:

 Kopyaladığınız verinin hangi hücreden başlayarak girilmesini istiyorsanız o hücreye gidip Yapıştır düğmesini tıklayın.

### Yöntem 3:

 Kopyaladığınız verinin hangi hücreden başlayarak girilmesini istiyorsanız o hücreye gidip klavyeden "Ctrl+V" tuş kombinasyonunu kullanınız.

| Vapu<br>Pi | sya G<br>sya G<br>stur | (° -<br>iriş<br>Cali<br>K | br |  |
|------------|------------------------|---------------------------|----|--|
|            | A                      | 2                         | _  |  |
| 1          | А                      |                           |    |  |
| 1          |                        |                           |    |  |
| 2          | -                      | ]                         |    |  |
| 3          |                        |                           |    |  |
|            |                        |                           |    |  |

www.beren.sakarya.edu.tr

SAKARYA ÜNİVERSİTESİ

### UYGULAMA

### Yöntem 4:

 Bir diğer yapıştırma yöntemi de "Özel Yapıştır" yöntemidir. Bunun için Yapıştır düğmesinin altındaki aşağıyı gösteren oku tıklamalısınız veya klavyeden "Ctrl+Alt+V" tuş kombinasyonunu kullanmalısınız.

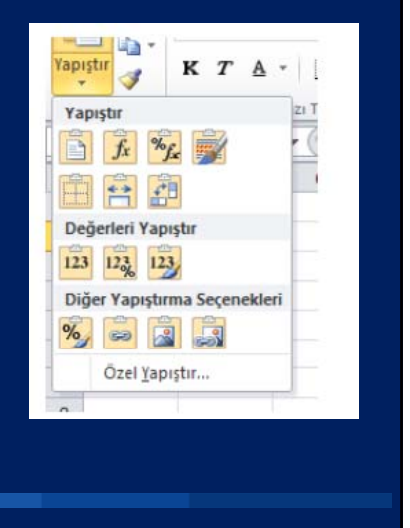

• Yapıştır açılır menüsünün altında biçimlendirmeyle ilgili düğmeleri görünür.

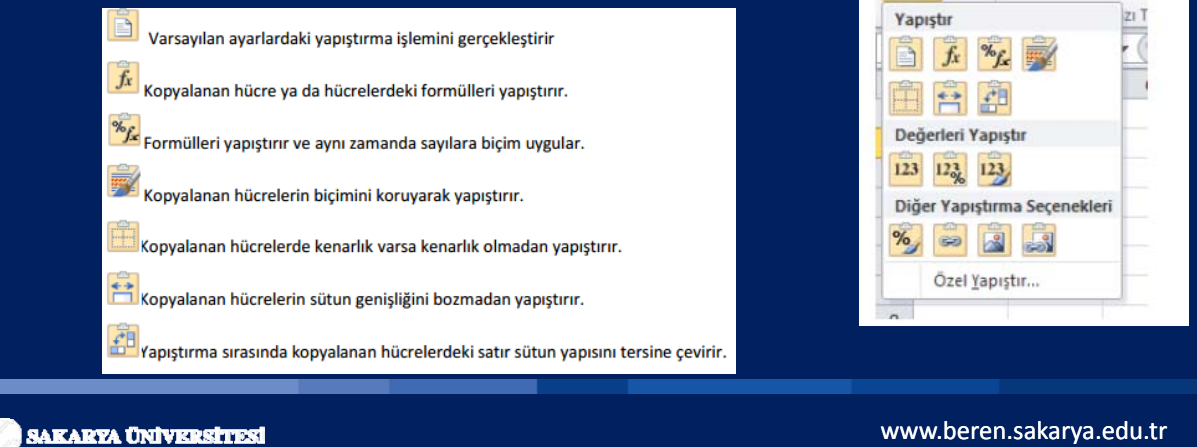

# **UYGULAMA**

durumlarda birden fazla • Bazı özel seçeneğini uygulamanız yapıştırma gerekebilir. Bunun icin Yapıştır açılır menüsünün en altında bulunan "Özel Yapıştır" komutunu kullanırsınız.

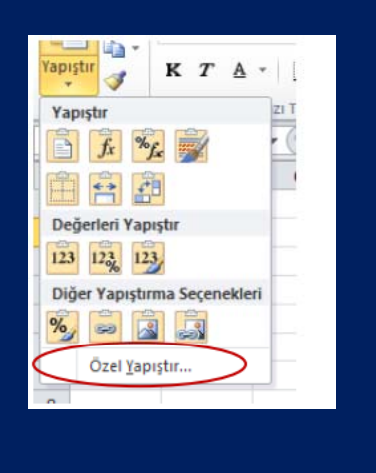

- 64 Yapıştır

3

KTA

- Bu komutu verdikten sonra Özel Yapıştır iletişim penceresiyle karşılaşacaksınız.
- Bu menü Yapıştır açılır menüsü altında bulunan düğmelerin işlevlerini gerçekleştirmenin yanı sıra yapıştırma esnasında birden fazla eylem yapmanıza da olanak tanır.
- Örn: Topla; Kopyalanan hücrelerdeki değerleri yapıştırılan yerdeki hücrelerle toplamak için kullanılır.

| C Karada karada la Jacobia Kiraina                |
|---------------------------------------------------|
| C Marriel, Kanada Judian and Sum Kön ön ö.        |
| 🗢 Kaynak temayi kuliananlarin t <u>u</u> munu     |
| 🔿 K <u>e</u> narlıklar dışındaki her şeyi         |
| 🔿 Sütun genişliklerini                            |
| C Formülleri ve sayı biçimle <u>n</u> dirmelerini |
| 🔿 Değerleri ve şayı biçimlendirmelerini           |
| C Tüm birleştirilmiş koşullu biçimler             |
|                                                   |
| C Çarp                                            |
| C Böļ                                             |
|                                                   |
| ☐ İşlemi tersine çe <u>v</u> ir                   |
| Tamam İptal                                       |
|                                                   |

www.beren.sakarya.edu.tr

🔵 SAKARYA ÜNİVERSİTESİ

### UYGULAMA

### Yöntem 5

 Yapıştırmaya başlamak istediğiniz hücrenin üzerine gelip farenin sağ tuşuna basarak Yapıştırma Seçeneklerinden uygun düğmeyi kullanarak yapıştırabilirsiniz.

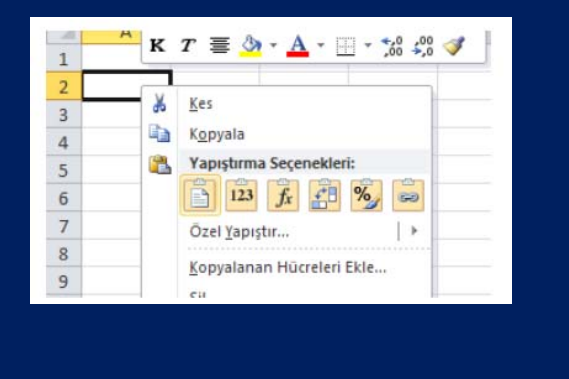

📄 SAKARYA ÜNİVERSİTESİ

### Giriş Sekmesi: Yazıtipi Grubu

• Yazıtipi Grubu hücrelerde bulunan metinlerin fontunu, büyüklüğünü, rengini, kalınlığını, italikliğini, alt çizgisini ayarlamak ya da hücreye kenarlık vermek için kullanılır.

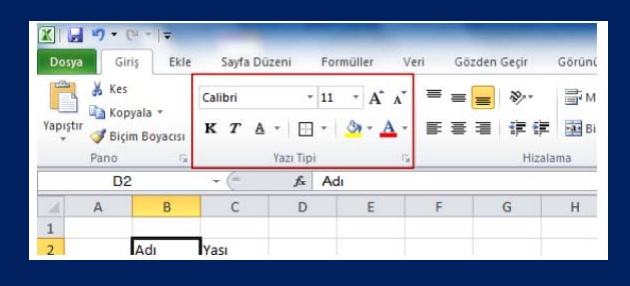

🔵 SAKARYA ÜNİVERSİTESİ

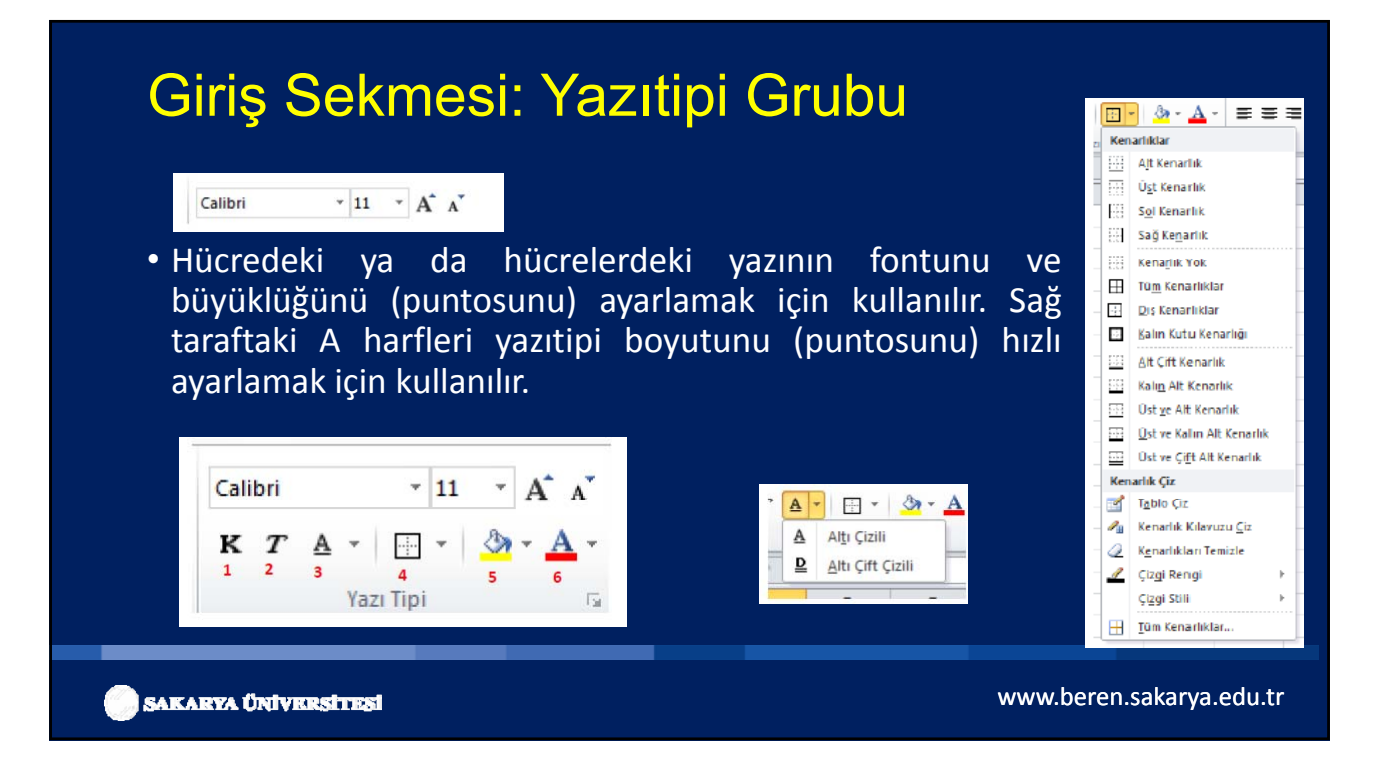

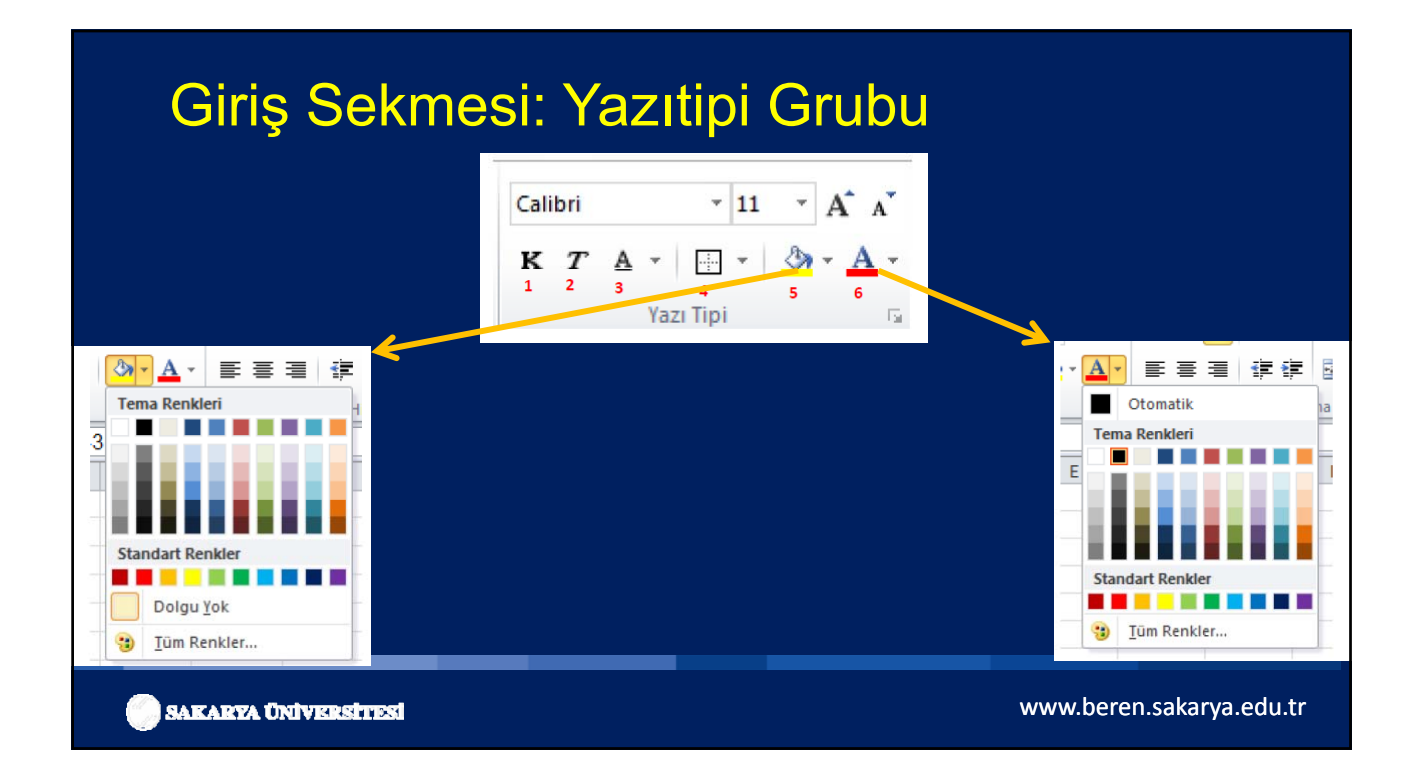

# YAZI TİPİ SEKMESİ AYARLARI

| Calibri $\mathbf{v}$ 11 $\mathbf{A}^*$ $\mathbf{A}^*$ $\mathbf{\Xi}$ $\mathbf{K}$ $\mathbf{T}$ $\mathbf{A}$ $\mathbf{K}$ $\mathbf{T}$ $\mathbf{K}$ $\mathbf{T}$ $\mathbf{K}$ $\mathbf{K}$ | Hücreleri Biçimlendir iletişim penceresinin görüntüsü aşağıdaki gibidir. | Yazı Tipi       SZ     Caribin       Caribin     I     A       K     T     S       Adı     Sri       Ma     Sri       Ma     Sri       Büg     Sa       Yapıştırına     Secenetkeri:       Hü:     Sri       Büg     Sa       Yapıştırına     Secenetkeri:       Hü:     Sri       Sil       İçerçil Temizle       Bitre       Yrala       Sil       İçerçil Temizle       Bitre       Yaşa İşı Açlanı Listeden Al       Aşığı Açlanı Listeden Al       Aşı Gorgi |
|----------------------------------------------------------------------------------------------------|--------------------------------------------------------------------------|----------------------------------------------------------------------------------------------------|
| SAKARYA ÜNİVRESİTESİ                                                                                                    | W                                                                        | ww.beren.sakarya.edu.tr                                                                                                    |

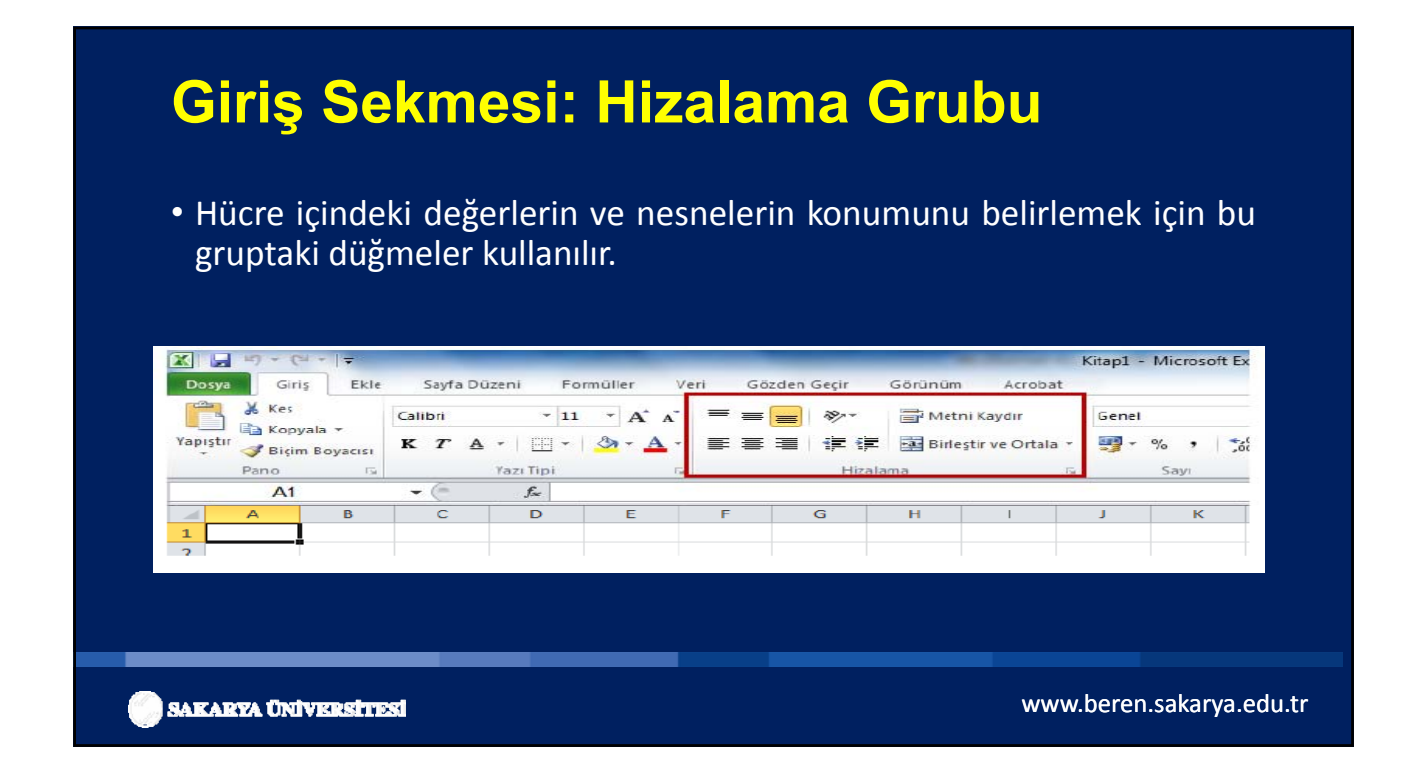

### Giriş Sekmesi: Hizalama Grubu

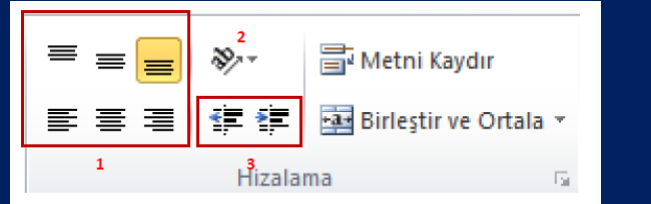

| 19/1-   | 📑 Metni Kaydır                | Genel |
|---------|-------------------------------|-------|
| 27      | Saat Yön <u>ü</u> ne Ters Açı |       |
| 38      | Saat Yönünde Açı              |       |
| la<br>b | Dikey Metin                   |       |
| ન્હ્રાં | Metni <u>Y</u> ukarı Döndür   |       |
| 18-     | Metni <u>Aş</u> ağı Döndür    |       |
| 2       | Hücre Hizalamasını Biçimleno  | dir   |

- 1. HÜCRE METNİ KONUMUNU AYARLAR
- 2. HÜCRE METNİ YÖNÜNÜ AYARLAR
- 3. HÜCREDEKİ İFADENİN SOL KENARA GÖRE KONUMUNU AYARLAR

🔵 SAKARYA ÜNİVERSİTESİ

### Hizalama Grubu-Metni Kaydır В С A 4 1 Gökhan GÜVEN 2 3 &\_\_\_\_ ≫⁄\_-- $\equiv$ 🖥 Metni Kaydır 🗲 ≡ < > 💀 Birleştir ve Ortala 🔻 Ξ А В С 1 1 , <sup>3</sup> Hizalama E. 1 Gökhan 2 GÜVEN 3 4 www.beren.sakarya.edu.tr SAKARYA ÜNİVERSİTESİ

# Hizalama Grubu-Birleştir ve Ortala

| A | U       |         | U     |        | Kopyala -           |               |                      | _      |                |               |      |       |                      |   |
|---|---------|---------|-------|--------|---------------------|---------------|----------------------|--------|----------------|---------------|------|-------|----------------------|---|
| 1 |         |         |       | Yapışt | ər 🛷 Biçim Boyacısı | К Т А -       | 🗄 •   🙆 • <u>A</u> • |        | t 🗊 🔝 Birleşti | r ve Ortala 🔹 |      |       |                      | - |
| 2 |         |         |       |        | Pano is             | Yazı Ti       | pi na                |        | Hizalama       | 9             | Ē    | +a+ B | irleştir ve Ortala 🔻 | 9 |
| 3 | Adı     | No      | Yaşı  |        | A B                 |               | E                    | F G    | н              | 1 1           | ulan | ·a·   | Birlestir ve Ortala  |   |
| 4 | Mehmet  | 12      | 21    | 1      |                     |               |                      |        |                |               |      |       | Canzas Birlastia     |   |
| 5 | Ahmet   | 24      | 21    | 2      | Adı                 | No Ya         | 51                   |        |                |               |      |       | Çapraz bineştir      |   |
| 6 | Hüseyin | 56      | 12    | 4      | Mehmet              | 12            | 21                   |        |                |               |      |       | Hücreleri Birlestir  |   |
| 7 | Cuma    | 85      | 19    | 5      | Ahmet               | 24            | 21                   |        |                |               | -    |       | Hücreleri Cöz        | - |
| 8 |         |         |       | 7      | Cuma                | 85            | 12                   |        |                |               |      |       | 22-11-11-17-1        |   |
|   |         |         |       | 8      |                     |               |                      |        |                |               |      |       |                      |   |
|   |         |         |       |        |                     |               |                      |        |                |               |      |       |                      |   |
|   |         |         |       |        |                     |               |                      |        |                |               |      |       |                      |   |
|   |         |         |       |        |                     |               |                      |        |                | I.            |      |       |                      |   |
|   |         |         |       |        | A                   | B             | C                    | 1      | C              |               |      |       |                      |   |
|   |         |         |       |        | 1                   |               |                      |        |                |               |      |       |                      |   |
|   |         |         |       |        | 2                   |               | DENEK                | İSTESİ |                |               |      |       |                      |   |
|   |         |         |       |        | 3                   | Ad            | I No                 | ) Ya   | işi            |               |      |       |                      |   |
|   |         |         |       |        | 4                   | Mehn          | net 12               | 2 2    | 1              |               |      |       |                      |   |
|   |         |         |       |        | -                   | Ahmo          | + 2/                 | 2      | 1              |               |      |       |                      |   |
|   |         |         |       |        | 2                   | Anne          | 2                    | · · ·  | -              |               |      |       |                      |   |
|   |         |         |       |        | 6                   | Hüsey         | in 56                | i 1    | 2              |               |      |       |                      |   |
|   |         |         |       |        | 5<br>6<br>7         | Hüsey<br>Cuma | in 56                | i 1    | 2 9            |               |      |       |                      |   |
|   |         | fwiweed | hreet |        | 5<br>6<br>7<br>8    | Hüsey<br>Cuma | in 56                | 1      | 2              | ww            | w.be | ren.  | sakarva.edu.ti       |   |

| Gözden Geçir     Görünüm     Eklentiler       Image: State of the state of the state of the | Sayı     Hizziana     Yaz Tipi     Kenarik     Dolgu     Korum       Metin İzziafa     Yaz Tipi     Kenarik     Dolgu     Korum       Vatry:     Genel     Genetic     Genetic       Okey:     0     Genetic     Genetic       Alt     V     Genetic     Genetic       Dağınık yasla     Metin denetmi     Genetic     Genetic       Metin denetmi     Gelek darakt     Hücrelen brieştir       Sağdan sola     Metin yonu:     Boğlam | a<br>Yörlerdrme<br>Met<br>t<br>n<br>Metn<br>•<br>•<br>•<br>•<br>•<br>•<br>•<br>•<br>• |
|----------------------------------------------------------------------------------------------------|----------------------------------------------------------------------------------------------------|---------------------------------------------------------------------------------------|
|                                                                                                    |                                                                                                    | Tamam Iptai                                                                           |

### Giriş Sekmesi: Sayı Grubu

Bir hücreye girilen sayının ya da tarihin görüntülenme biçimini değiştirmek için Sayı Grubu kullanılır.

| F 😑 | \$%×*                  | 🚔 Metni Kaydır        | Genel      | đ          | 45                       |              |                     | +   |
|-----|------------------------|-----------------------|------------|------------|--------------------------|--------------|---------------------|-----|
| E   | <b>∰E ≹E</b><br>Hizala | Birleştir ve Ortala 🕶 | ₩ • % • 50 | ,00<br>≯.0 | Koşullu<br>Biçimlendirme | Tablo Olarak | Hücre<br>Stilleri * | Ekl |

# Giriş Sekmesi: Sayı Grubu

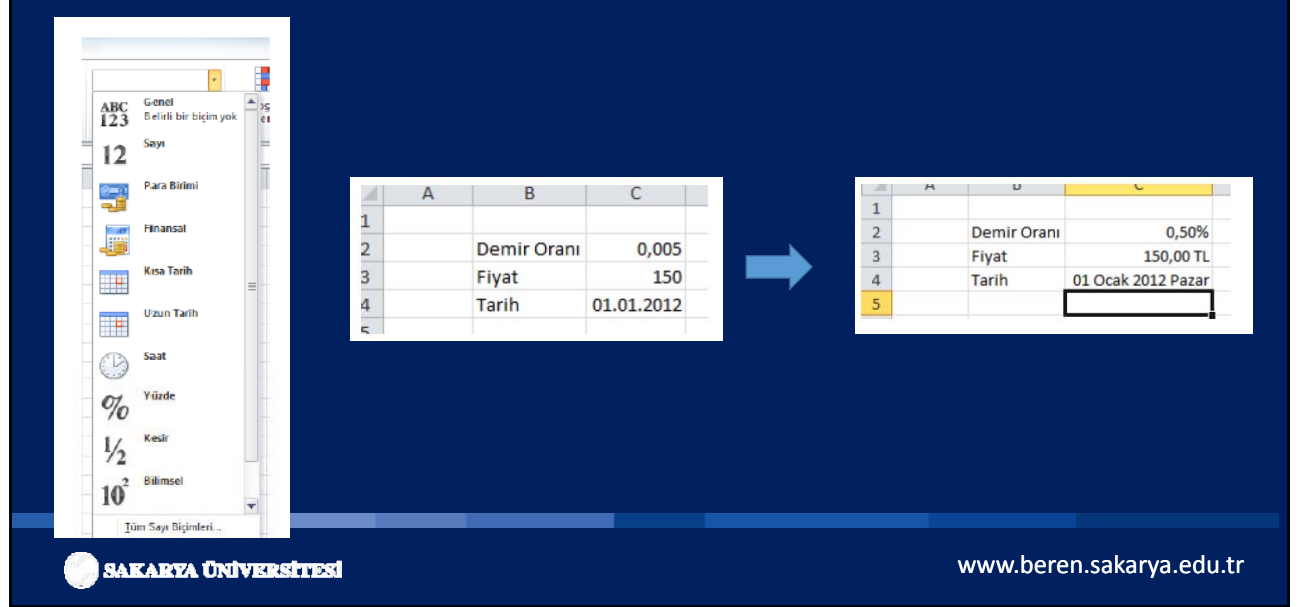

### Giriş Sekmesi: Sayı Grubu

| KISAYOLLAR           | Hücreleri Biçimlendir<br>Sayın Hızalama Yası Tor Kenarik Dolgu Koruma<br>Gespri:<br>Sayı Bentel |
|----------------------|-------------------------------------------------------------------------------------------------|
| Genel ▼              | Tarh<br>Saat<br>Yuzde Caran<br>Kesir<br>Bilmool<br>Metin<br>Ozel<br>Isteğe Uyarlanmış           |
| SAKARYA ÜNİVERSİTESI | www.beren.sakarya.edu.tr                                                                        |

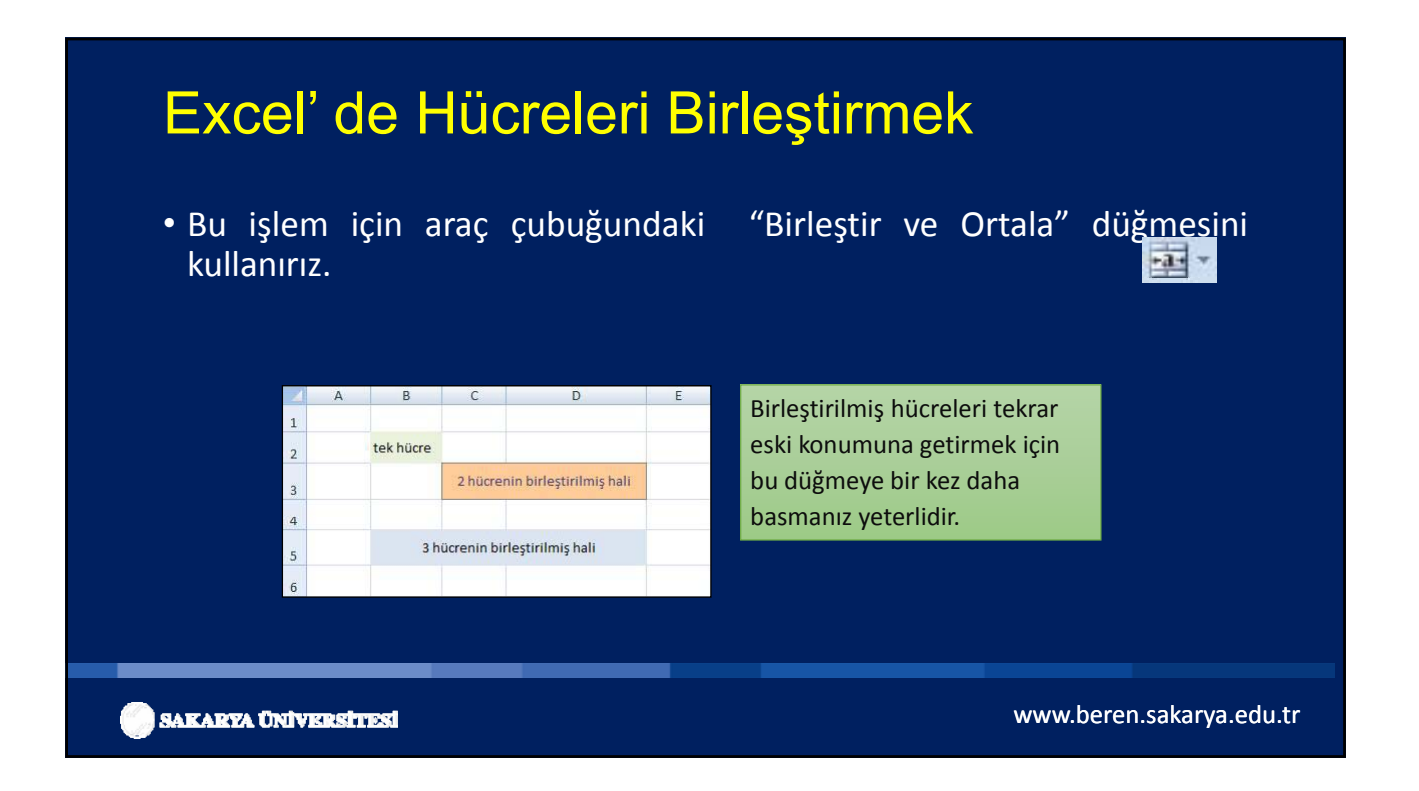

# Hücrede birden çok satır oluşturmak

| (                 | Giriş Ekle Sayfa Düz                                                     | Kit<br>teni Formi | tapl - Micr<br>üller Ver | osoft Excel<br>Gözden ( | ieçit Görü       | nüm PDI    |           |                     |                                                                                    |
|-------------------|--------------------------------------------------------------------------|-------------------|--------------------------|-------------------------|------------------|------------|-----------|---------------------|------------------------------------------------------------------------------------|
|                   | Calibri - 16<br>K T A - A                                                |                   |                          | - %                     | A B              | ) Σ ·      | 27-       | ion and             | Metni Kaydır                                                                       |
| 1234              | A1<br>A1<br>Rize Üniversitesi<br>İktisadi ve İdari<br>Bilimler Fakültesi | B                 | Rize U                   | niversitesi<br>D        | Iktisadi ve<br>E | dari Bilim | nler<br>G | ncrypt *<br>Privacy | Excel' de bir hücrenin<br>içinde birden fazla satır<br>oluşturmak için kullanılır. |
| 9<br>6<br>14<br>H | ↔ H Sayfa1 / Sayfa2 ,<br>abr                                             | Sayfa3 , / 9      | o /                      |                         | 1 2 16100        | 0          | 0         | •                   |                                                                                    |

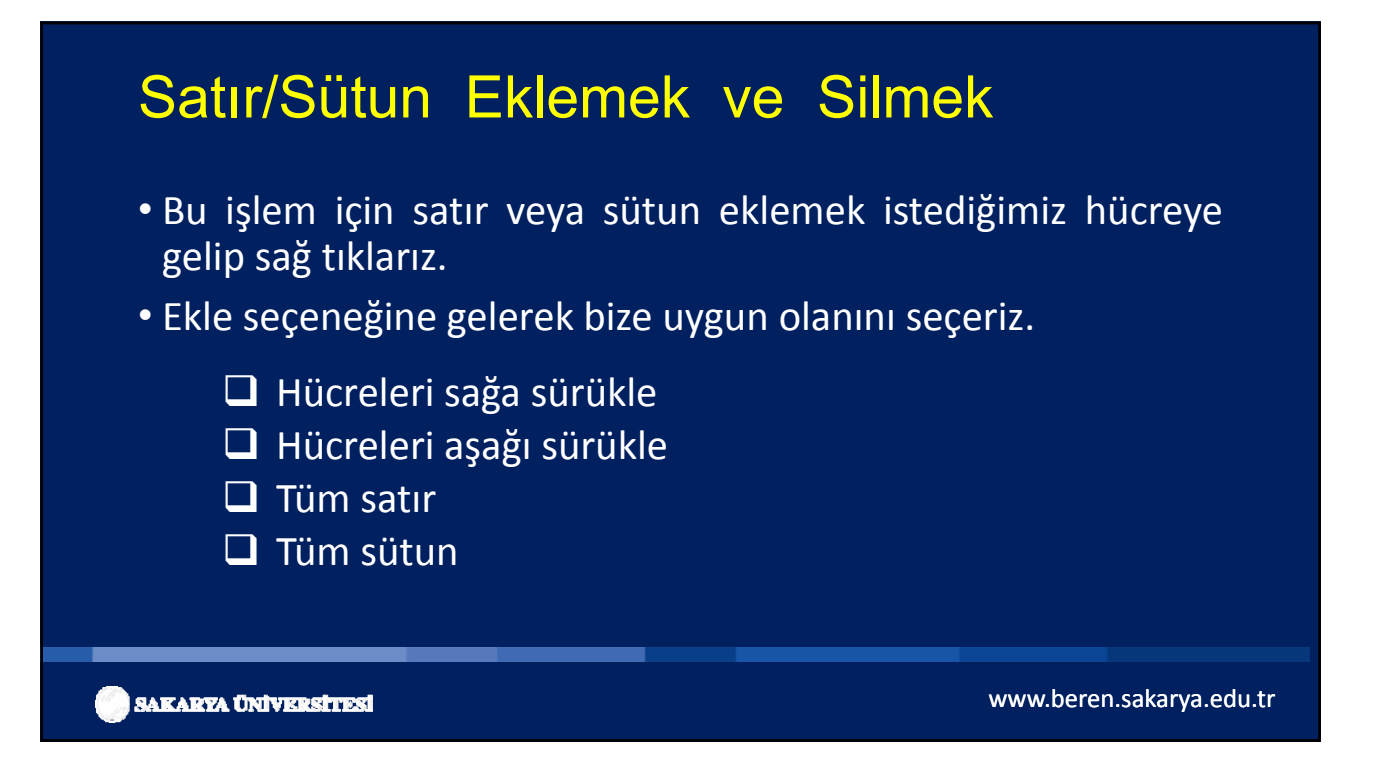

| <b>(1</b> ) <b>(1</b> ) <b>•</b> ( <b>1</b> - ) <b>•</b>                                                                                                    | Kitap1 - Microsof                                                                           | it Excel            |          | -           |                               | <u>c</u> |
|----------------------------------------------------------------------------------------------------|---------------------------------------------------------------------------------------------|---------------------|----------|-------------|-------------------------------|----------|
| Giriş Ekle Sayfa Düzeni                                                                                                    | Formüller Veri                                                                              | Gözden Geçir        | Görünüm  | PDF 🥝       | - =                           | ×        |
| Image: Constraint of the second system     Image: Constraint of the second system       Image: Constraint of the second system     Image: Constraint of the second system       Image | ■<br>■<br>■<br>■<br>■<br>■<br>■<br>■<br>■<br>■<br>■<br>■<br>■<br>■<br>■<br>■<br>■<br>■<br>■ | Sayı<br>Sayı        | Hücreler | Σ - ⊉7-<br> | Sign an<br>Encrypt<br>Privacy | d<br>T   |
| C5 - 🕤                                                                                                    | $f_{\rm x}$                                                                                 |                     |          |             |                               | *        |
| A B C                                                                                                    | D E                                                                                         | F                   | G        | Н           | 1                             |          |
| 1                                                                                                    |                                                                                             |                     |          |             |                               | П        |
| 2                                                                                                    |                                                                                             |                     |          |             |                               |          |
| 3                                                                                                    |                                                                                             | _                   |          |             |                               |          |
| 4                                                                                                    |                                                                                             |                     |          |             |                               |          |
| 5                                                                                                    | Ekle                                                                                        | ? <b>X</b>          |          |             |                               |          |
| 6                                                                                                    | Ekle                                                                                        |                     |          |             |                               | =        |
| /                                                                                                    | 🖱 <u>H</u> ücreleri sağa s                                                                  | ürükle              |          |             |                               |          |
| 8                                                                                                    | 🔘 Hü <u>c</u> releri aşağı                                                                  | sürükle             |          |             |                               |          |
| 10                                                                                                    | Tüm <u>s</u> atır                                                                           |                     |          |             |                               |          |
| 11                                                                                                    | O <u>T</u> üm sütun                                                                         |                     |          |             |                               |          |
| 12                                                                                                    | Tamam                                                                                       | İntal               |          |             |                               |          |
| 13                                                                                                    | ramam                                                                                       | 1ptdi               |          |             |                               |          |
| 14                                                                                                    |                                                                                             |                     |          |             |                               |          |
| 15                                                                                                    |                                                                                             |                     |          |             |                               |          |
| HANN Soutal (Souta) (Souta                                                                                                    | -2 /87 /                                                                                    | <b>D</b> 4 <b>D</b> |          |             |                               |          |
| Jan Saylar Saylar Saylar Sayl                                                                                                    |                                                                                             |                     | %100     |             | <b>(</b>                      |          |

### Hücreleri Sürükle/Bırak

|    |   |               | Dncesi    |   |    |    | So      | onrasi    |  |
|----|---|---------------|-----------|---|----|----|---------|-----------|--|
|    | А | В             | С         | D |    | A  | В       | С         |  |
| 1  | 1 | Ocak          | Pazartesi | 1 | 1  | 1  | Ocak    | Pazartesi |  |
| 2  | 2 | Tut sürükle   | brak      | 3 | 2  | 2  | Şubat   | Salı      |  |
| 3  |   | i de sur dita | - On die  |   | 3  | 3  | Mart    | Çarşamba  |  |
| 4  |   |               |           |   | 4  | 4  | Nisan   | Perşembe  |  |
| 5  |   |               |           |   | 5  | 5  | Mayıs   | Cuma      |  |
| 6  |   |               |           |   | 6  | 6  | Haziran | Cumartesi |  |
| 7  |   |               |           |   | 7  | 7  | Temmuz  | Pazar     |  |
| 8  |   |               |           |   | 8  | 8  | Ağustos | Pazartesi |  |
| 9  |   |               |           |   | 9  | 9  | Eylül   | Salı      |  |
| 10 |   |               |           |   | 10 | 10 | Ekim    | Çarşamba  |  |
| 11 |   |               |           |   | 11 | 11 | Kasım   | Perşembe  |  |
| 12 |   |               |           | - | 12 | 12 | Aralık  | Cuma      |  |

🔵 SAKARYA ÜNİVERSİTESİ

www.beren.sakarya.edu.tr

# KOŞULLU BİÇİMLENDİRME

- Belirlediğiniz değerleri veya formülleri baz alan belirli bir ölçüte uyan seçili hücrelere biçimler uygular.
- İzlemek istediğiniz formül sonuçlarını veya diğer hücre değerlerini vurgulamak için, koşullu biçimler uygulayarak hücreleri tanımlayabilirsiniz.

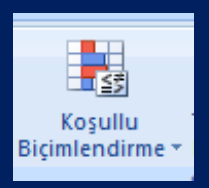

www.beren.sakarya.edu.tr

# KOŞULLU BİÇİMLENDİRME

- Örneğin, öğrenci kısa sınav, ödev, vize ve final notlarının bulunduğu çok sayıda veri üzerinden her bir öğrencinin yıl sonu notunu hesaplayarak notu 50'nin üzerinde, 50'ye eşit ve 50'nin altında olan öğrencileri farklı bir biçimlendirme ile gösterebiliriz. (uyg. Koşullu biçimlendirme)
- Hücrenin değeri değişirse ve belirtilen koşulu karşılamazsa, o koşulu vurgulayan biçimleri geçici olarak ortadan kaldırır. Koşullu biçimler, koşullardan hiçbiri karşılanmasa ve belirtilen hücre biçimleri görüntülenmese bile, siz kaldırana kadar hücrelere uygulanmış biçimde kalır.

) SAKARYA ÜNİVERSİTESİ

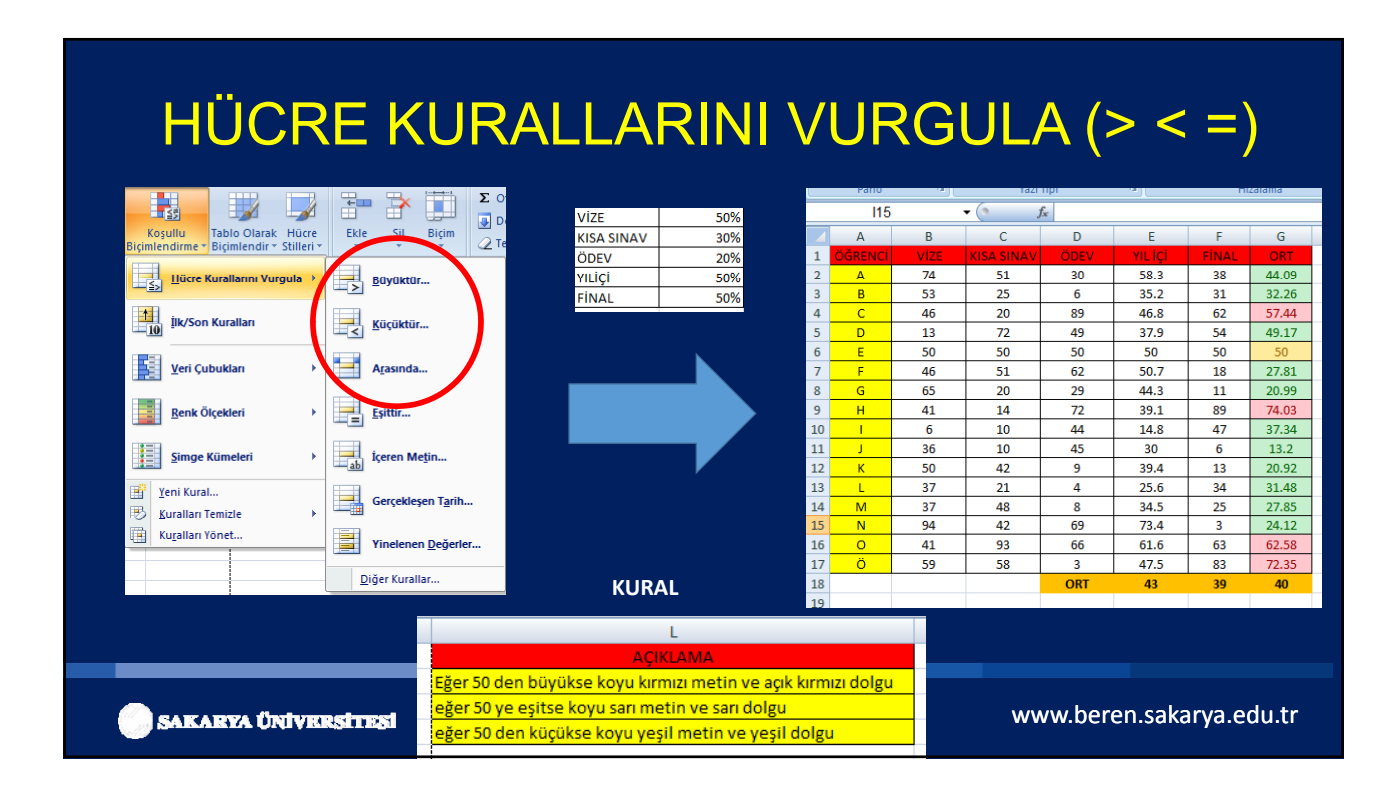

# HÜCRE KURALLARINI VURGULA

| Koşullu<br>Biçimlendirme v<br>Biçimlendir v Stilleri v                                                   | the sit Bigim 2 Te         |  |
|----------------------------------------------------------------------------------------------------|----------------------------|--|
| Hücre Kurallarını Vurgula →                                                                              | Büyüktür                   |  |
| 10 İlk/Son Kuralları →                                                                                   | Küçüktür                   |  |
| Veri Çubukları                                                                                           | A <u>r</u> asında          |  |
| Renk Ölçekleri                                                                                           | Esittir                    |  |
| <u>S</u> imge Kümeleri                                                                                   | İçeren Me <u>t</u> in      |  |
| <ul> <li> <u>         Y</u>eni Kural<br/><u>         K</u>uralları Temizle         →         </li> </ul> | Gerçaila, corr <u>a</u> nh |  |
| Ku <u>r</u> alları Yönet                                                                                 | Yinelenen <u>D</u> eğerler |  |
|                                                                                                    | Diğer Kurallar             |  |

|    | А       | В    | С          | D    | E       | F     | G     | Н     |
|----|---------|------|------------|------|---------|-------|-------|-------|
| 1  | ÖĞRENCİ | VİZE | KISA SINAV | ÖDEV | YIL İÇİ | FİNAL | ORT   | DURUM |
| 2  | А       | 74   | 51         | 30   | 58.3    | 38    | 44.09 | KALDI |
| 3  | В       | 53   | 25         | 6    | 35.2    | 31    | 32.26 | KALDI |
| 4  | С       | 46   | 20         | 89   | 46.8    | 62    | 57.44 | GEÇTİ |
| 5  | D       | 13   | 72         | 49   | 37.9    | 54    | 49.17 | KALDI |
| 6  | E       | 50   | 50         | 50   | 50      | 50    | 50    | KALDI |
| 7  | F       | 46   | 51         | 62   | 50.7    | 18    | 27.81 | KALDI |
| 8  | G       | 65   | 20         | 29   | 44.3    | 11    | 20.99 | KALDI |
| 9  | н       | 41   | 14         | 72   | 39.1    | 89    | 74.03 | GEÇTİ |
| 10 | 1       | 6    | 10         | 44   | 14.8    | 47    | 37.34 | KALDI |
| 11 | J       | 36   | 10         | 45   | 30      | 6     | 13.2  | KALDI |
| 12 | К       | 50   | 42         | 9    | 39.4    | 13    | 20.92 | KALDI |
| 13 | L       | 37   | 21         | 4    | 25.6    | 34    | 31.48 | KALDI |
| 14 | M       | 37   | 48         | 8    | 34.5    | 25    | 27.85 | KALDI |
| 15 | N       | 94   | 42         | 69   | 73.4    | 3     | 24.12 | KALDI |
| 16 | 0       | 41   | 93         | 66   | 61.6    | 63    | 62.58 | GEÇTİ |
| 17 | Ö       | 59   | 58         | 3    | 47.5    | 83    | 72.35 | GEÇTİ |
| 18 |         |      |            | ORT  | 43      | 39    | 40    |       |

) SAKARYA ÜNİVERSİTESİ

www.beren.sakarya.edu.tr

# İLK SON KURALLARI-İLK 10 ÖĞE

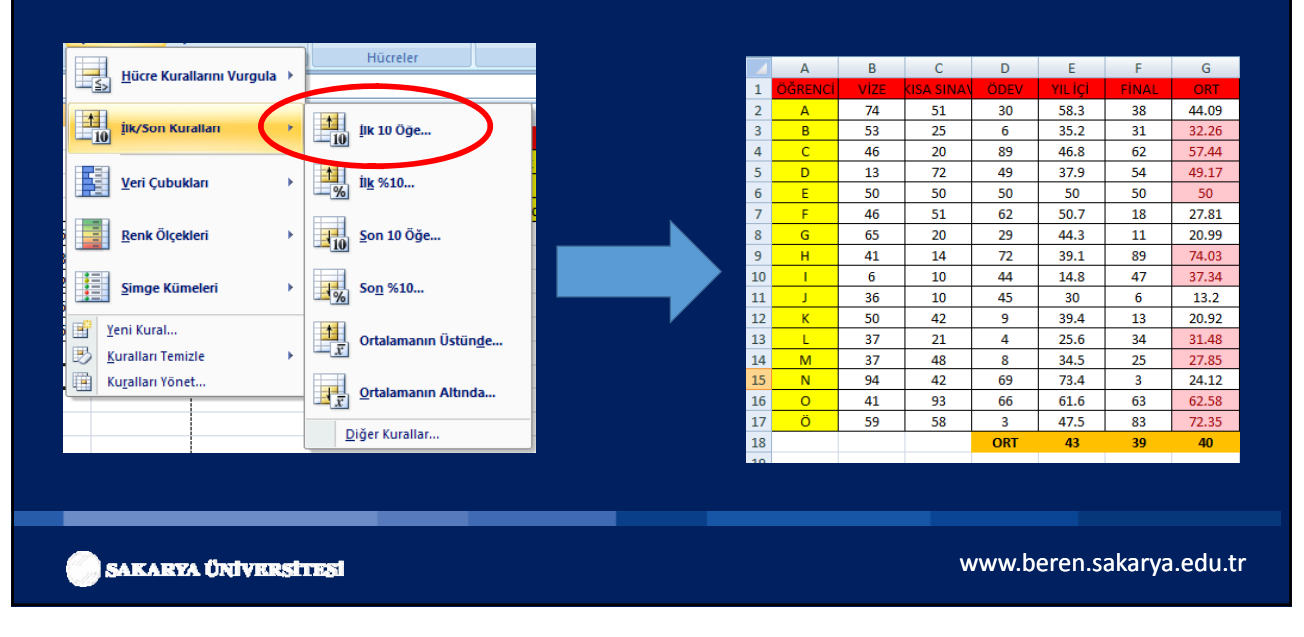

# İLK SON KURALLARI-İLK %10 ÖĞE

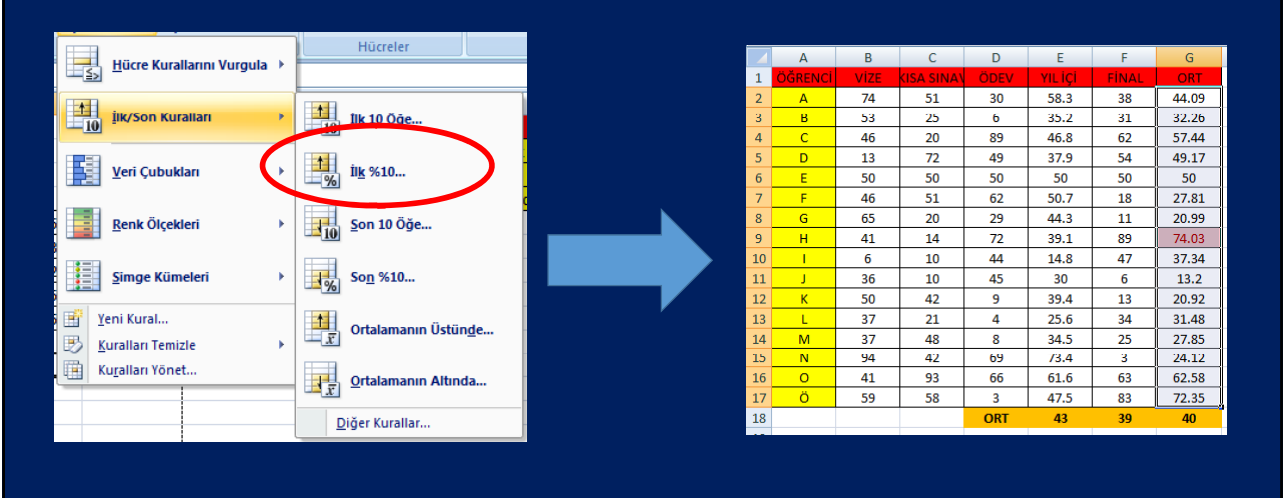

🔵 SAKARYA ÜNIVERSITESI

www.beren.sakarya.edu.tr

# **İLK SON KURALLARI-SON 10 ÖĞE**

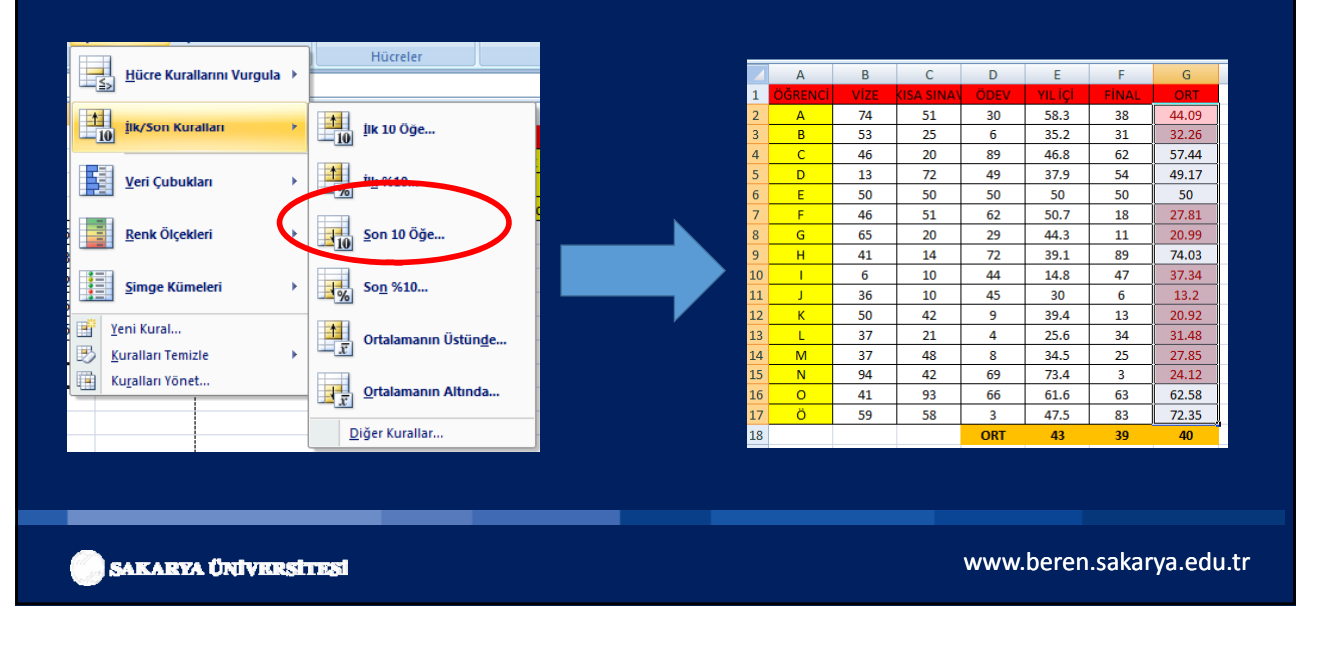

# ILK SON KURALLARI-SON %10 ÖĞE

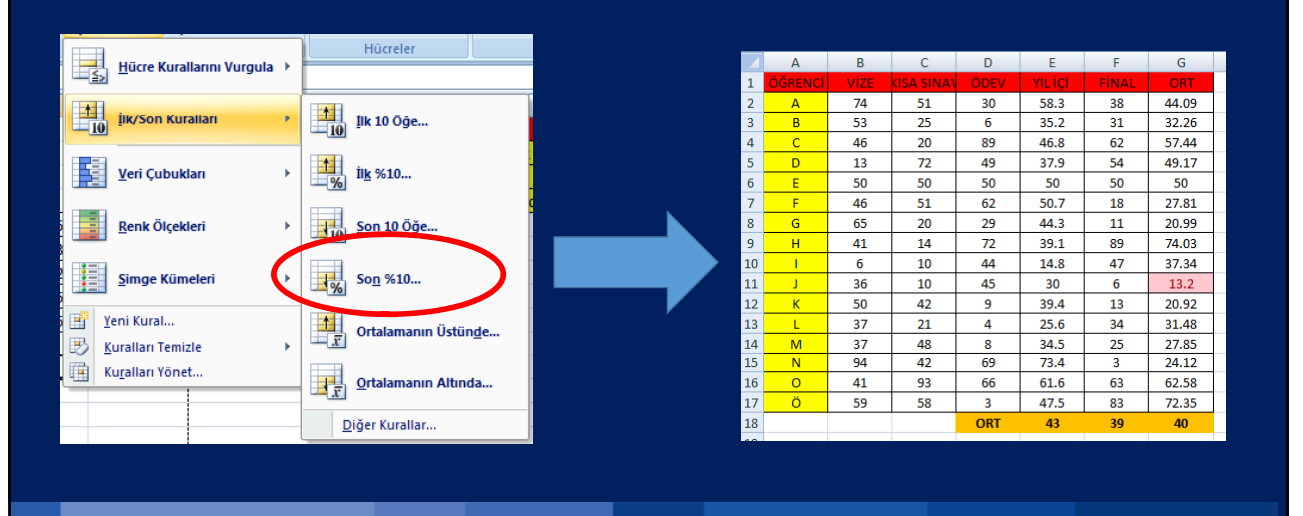

🔵 SAKARYA ÜNİVERSİTESİ

www.beren.sakarya.edu.tr

# **İLK SON KURALLARI-ORT. ÜSTÜNDE**

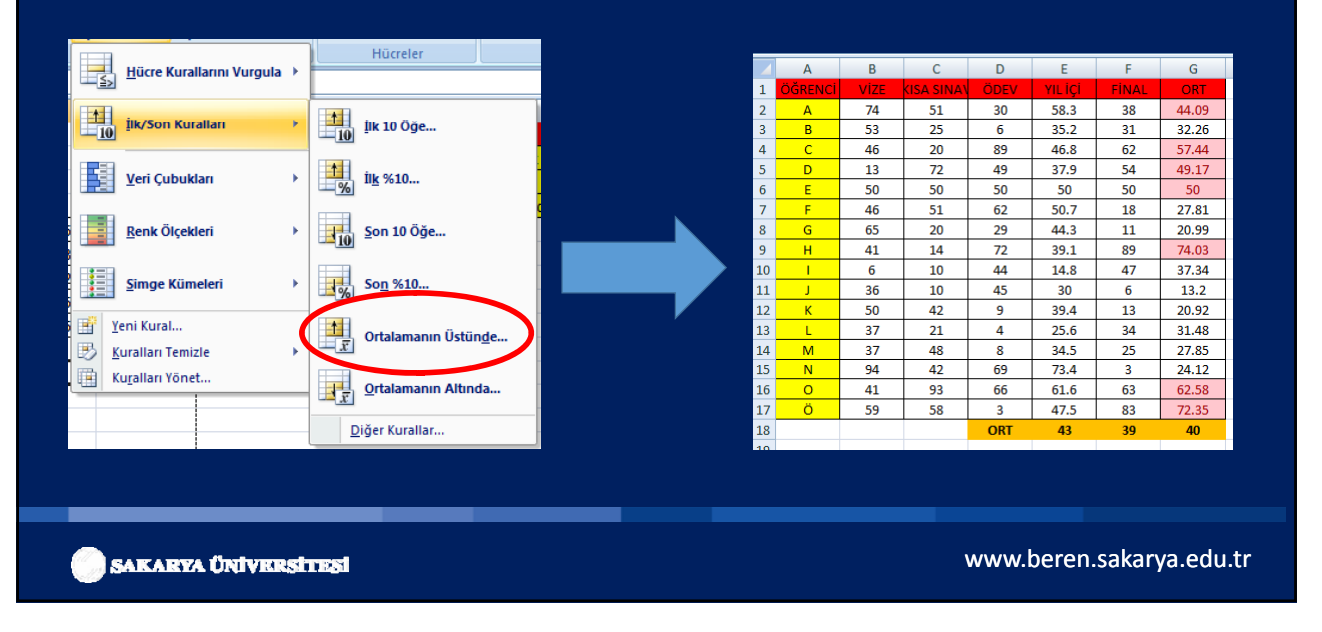

# ILK SON KURALLARI-ORT. ALTINDA

|                         | Hücreler            |    | A          | В      | С         | D    | E       | F     | G     |
|-------------------------|---------------------|----|------------|--------|-----------|------|---------|-------|-------|
|                         |                     | 1  | ÖĞRENC     | i vize | KISA SINA | ÖDEV | YIL İÇİ | FİNAL | ORT   |
|                         |                     | 2  | A          | 74     | 51        | 30   | 58.3    | 38    | 44.09 |
| ik/Son Kuralları        | 10 Ilk 10 Öğe       | 3  | В          | 53     | 25        | 6    | 35.2    | 31    | 32.26 |
|                         |                     | 4  | <u> </u>   | 46     | 20        | 89   | 46.8    | 62    | 57.44 |
|                         | 1                   | 5  | D          | 13     | 72        | 49   | 37.9    | 54    | 49.17 |
| Veri Çubukları          | 10                  | 6  | E          | 50     | 50        | 50   | 50      | 50    | 50    |
|                         |                     | 7  | F          | 46     | 51        | 62   | 50.7    | 18    | 27.81 |
| Renk Ölcekleri          | Son 10 Öğe          | 8  | G          | 65     | 20        | 29   | 44.3    | 11    | 20.99 |
|                         | 10 gon 10 ogen      | 9  | н          | 41     | 14        | 72   | 39.1    | 89    | 74.03 |
|                         |                     | 10 |            | 6      | 10        | 44   | 14.8    | 47    | 37.34 |
| Simge Kümeleri          | So <u>n</u> %10     | 11 | . J        | 36     | 10        | 45   | 30      | 6     | 13.2  |
|                         |                     | 12 | . К        | 50     | 42        | 9    | 39.4    | 13    | 20.92 |
| 📑 Yeni Kural            |                     | 13 | i L        | 37     | 21        | 4    | 25.6    | 34    | 31.48 |
| 🖪 Kuralları Temizle 🔹 🕨 | Orraismanin Ustunde | 14 | M          | 37     | 48        | 8    | 34.5    | 25    | 27.85 |
|                         |                     | 15 | i N        | 94     | 42        | 69   | 73.4    | 3     | 24.12 |
| Kurallari Yonet         | Ortalamanın Altında | 16 | i <u> </u> | 41     | 93        | 66   | 61.6    | 63    | 62.58 |
|                         | <u></u>             | 17 | Ö          | 59     | 58        | 3    | 47.5    | 83    | 72.35 |
|                         | Diğer Kurallar      | 18 | :          |        |           | ORT  | 43      | 39    | 40    |
|                         | 2.3.                |    |            |        |           |      |         | 1     | 1     |
|                         |                     |    |            |        |           |      |         |       |       |
|                         |                     |    |            |        |           |      |         |       |       |

🔵 SAKARYA ÜNİVERSİTESİ

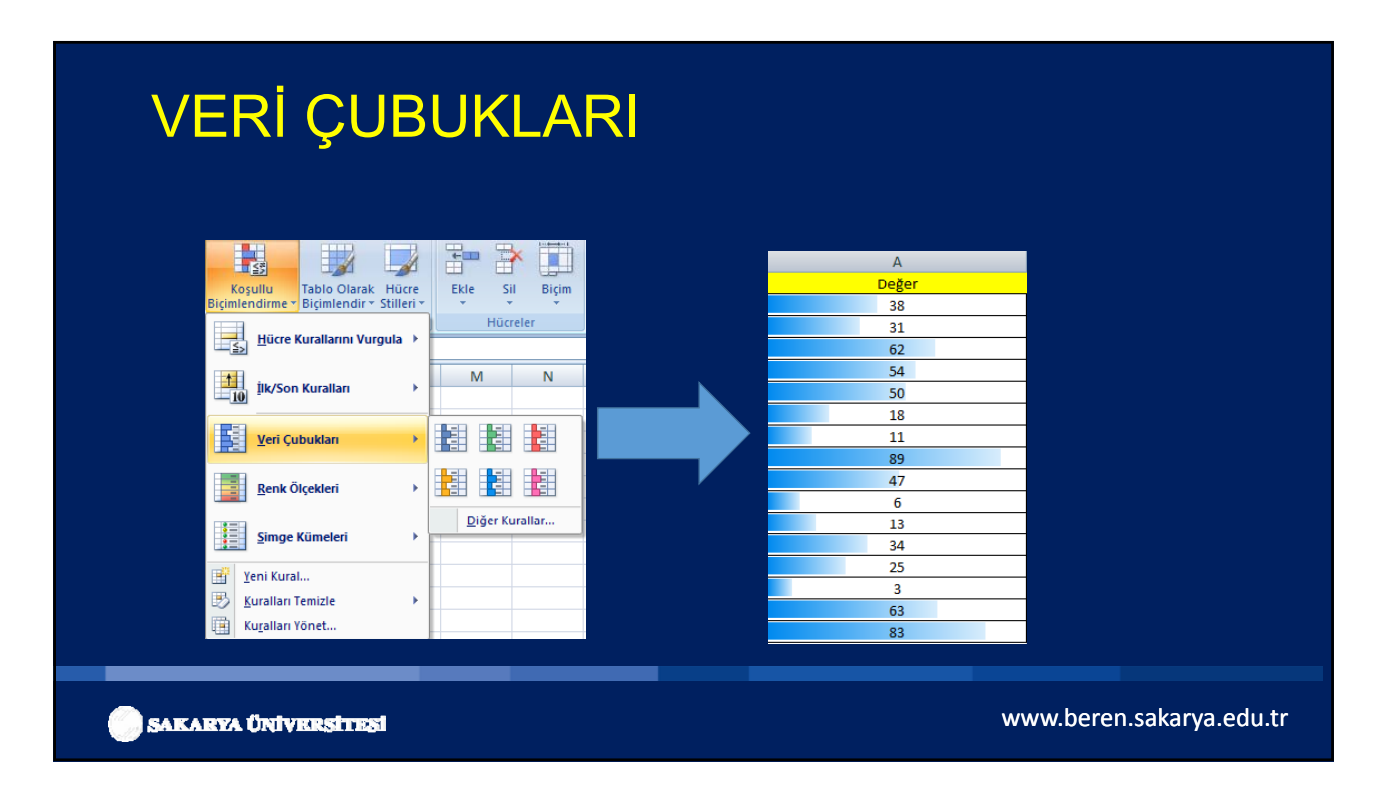

# RENK ÖLÇEKLERİ

1-1-1-1

### 3 AYRI RENKTE ÖLÇEKLENDİRME

|                                          |                 | Biçimlendirme Kuralı Düzenle                                                              | /                        |
|------------------------------------------|-----------------|-------------------------------------------------------------------------------------------|--------------------------|
| Koşullu Tablo Olarak Hücre               | Ekle Sil Biçim  | Kural Türü <u>S</u> eçin:                                                                 | A                        |
| Biçimlendirme 😁 Biçimlendir 👻 Stilleri 🔻 | * * * 2         | ► Değerlerine bağlı olarak tüm hücreleri bicimlendir                                      | VIZE                     |
|                                          | Hücreler        | ► Yalnızca şunu içeren hücreleri biçimlendir                                              | 6                        |
| Hucre Kurallarını Vurgula 🕨              |                 | Yalnızca derecelendirilen en üst veva en alt değerleri bicimlendir                        | 13                       |
|                                          |                 | <ul> <li>Yalnızca ortalamanın üstünde veya altında olan değerleri bicimlendir.</li> </ul> | 36                       |
| 1 İlk/Son Kuralları                      | M N O           | ► Yalnızca benzersiz veya vinelenen değerleri biçimlendir                                 | 37                       |
| 10                                       |                 | <ul> <li>Biçimlendirilecek hücreleri belirlemek için formül kullan</li> </ul>             | 37                       |
|                                          |                 |                                                                                           | 41                       |
| Veri Çubukları                           |                 | Kural Açıklamasını <u>D</u> üzenleyin:                                                    | 41                       |
|                                          |                 | Değerlerine göre tüm hücreleri biçimlendir:                                               | 41                       |
|                                          |                 | Birim Stili: 3-Renk Ölceği 🚽                                                              | 46                       |
| Renk Olçekleri                           |                 |                                                                                           | 0 46                     |
|                                          |                 | En Az Orta Nokta En Fazia                                                                 | 1 50                     |
| Simge Kümeleri                           |                 | Tur: Yuzde                                                                                | 2 50                     |
|                                          |                 | Değer: 25 💽 50 💽 100 💽                                                                    | 3 53                     |
| Yeni Kural                               | Diğer Kurallar  | Renk:                                                                                     | 4 59                     |
|                                          |                 | Önizleme:                                                                                 | 5 65                     |
|                                          |                 |                                                                                           | 5 74                     |
| Kuralian fonet                           |                 | Tamam Iptal                                                                               | 7 94                     |
|                                          |                 |                                                                                           |                          |
|                                          |                 |                                                                                           |                          |
|                                          |                 |                                                                                           |                          |
|                                          |                 |                                                                                           |                          |
|                                          |                 |                                                                                           |                          |
|                                          |                 |                                                                                           | www.borop.cakarva.odu.tr |
| <b>SAKARYA UN</b>                        | II VISINSITIDSI |                                                                                           | www.beren.sakarya.euu.u  |

# SİMGE KÜMELERİ

|    |                   |                             |                                                           | Vani Birimlandima Kurak                                                                                            |              |
|----|-------------------|-----------------------------|-----------------------------------------------------------|----------------------------------------------------------------------------------------------------|--------------|
|    | A                 | Hücre Kurallarını Vurgula 🕨 | Hucreler Du                                               |                                                                                                    | A            |
| 1  | <b>KISA SINAV</b> |                             |                                                           | Kural Türü Şeçin:                                                                                                  | 1 KISA SINAV |
| 2  | 51                |                             | M N O P                                                   | <ul> <li>Değerlerine bağlı olarak tüm hücreleri biçimlendir</li> </ul>                                             | 2 51         |
| 2  | 25                |                             |                                                           | Yalnızca şunu içeren hücreleri biçimlendir                                                                         | 3 4 25       |
| 3  | 20                |                             |                                                           | <ul> <li>Yalnızca derecelendirilen en üst veya en alt değerleri biçimlendir</li> </ul>                             | 4 20         |
| 4  | 20                | Veri Çubukları              |                                                           | Yalnızca ortalamanın üstünde veya altında olan değerleri biçimlendir                                               | 4 20         |
| 5  | 72                |                             |                                                           | Fanizca benzersiz veya yinelerien begrien bigmentur      Bigmendeilezetek bigrederi belizienek igin formill kultan | 5 🥂 72       |
| 6  | 97                | <u>R</u> enk Ölçekleri      |                                                           |                                                                                                    | 6 👚 97       |
| 7  | 51                |                             |                                                           | Kural Açıklamasını Düzenleyin:                                                                                     | 7 🎽 51       |
| 8  | 20                | <u>S</u> imge Kümeleri      | <b>1 ☆ ↓</b> 1 ☆ ↓                                        | Değerlerine göre tüm hücreleri biçimlendir:                                                                        | 8 🕹 20       |
| 9  | 78                | FR Veni Kural               | 999                                                       | Biçim Stili: Simge Kümeleri 💌                                                                                      | 9 1 78       |
| 10 | 10                | En Kustlan Taminta          |                                                           | Simgeleri bu kurallara göre görüntüle:                                                                             | 10 📕 10      |
| 11 | 10                | Kuralian temizie            | Ø 🛛 🙆 🗸 🕺 🗶                                               | Simge <u>D</u> eğer <u>T</u> ür                                                                                    | 11 10        |
| 12 | 42                | Kurallari Yonet             |                                                           | 🔒 🔒 değer eşitse > 💌 75 💽 Yüzde 💌                                                                                  |              |
| 12 | 21                |                             |                                                           |                                                                                                    | 12 2 42      |
| 13 | 21                |                             |                                                           | 💊 < 50 ise ve > 💌 25 💽 Yüzde 💌                                                                                     | 13 🦊 21      |
| 14 | 48                |                             |                                                           | ↓ <= 25 ise                                                                                                    | 14 🎽 48      |
| 15 | 42                |                             | He He He He He ♥ 🖉 🗢 🔨 🏠                                  |                                                                                                    | 15 🎽 42      |
| 10 | 93                |                             | $\bullet \bullet \bullet \bullet \bullet \bullet \bullet$ | Simge Stil: 4 Ok (Renkli) 💽 Simge Strasmi Tersine Çeviri 🔛 Yalnızça Simge Göster                                   | 16 193       |
| 1/ | 38                |                             | Diğer Kurallar                                            | Tamam İptal                                                                                                    | 17 🌽 58      |
| 10 |                   |                             | 2.9.                                                      |                                                                                                    | 40           |
|    |                   |                             |                                                           |                                                                                                    |              |
|    |                   |                             |                                                           |                                                                                                    |              |
|    |                   |                             |                                                           |                                                                                                    |              |
|    | SAR               | ARYA ÜNİVERSİTESİ           |                                                           | www.beren.sak                                                                                                    | arya.edu.tr  |
|    |                   |                             |                                                           |                                                                                                    |              |

| Tasarım<br>Tablo Olara          | T/         | ABL  | O OL  | ARAK BİÇİMLENDİR                                                                                                    |    |
|---------------------------------|------------|------|-------|----------------------------------------------------------------------------------------------------|----|
| <ul> <li>Biçimlendir</li> </ul> | •          |      |       | Tablo Olarak Biçimlendir                                                                                                    |    |
| Stiller                         |            |      |       | ne s Benefari Statet → 2 Temate + Uguis → Set<br>Apik Harris (Jguis → Set                                                                                                    |    |
|                                 |            |      |       | =555275055                                                                                                    |    |
| A A                             | В          | С    | D     | Image: State State |    |
| 2                               | Ders       | Vize | Final |                                                                                                    | ł  |
| 3                               | Α          | 50   | 65    |                                                                                                    |    |
| 4                               | В          | 79   | 81    |                                                                                                    |    |
| 5                               | С          | 48   | 22    | 2 Ders Vize Final                                                                                                    | ~  |
| 6                               | D          | 1    | 28    | 3 A 50                                                                                                    | 65 |
| 7                               |            |      |       |                                                                                                    | 81 |
| 8                               |            |      | Τ     | $\frac{5}{6}$ D 1                                                                                                    | 22 |
|                                 |            |      |       | Im Tablo Still     Im Tablo Still     Im Tablo Still     Im Tablo Still     Im Tablo Still                                                                                                    | -  |
|                                 |            |      |       |                                                                                                    |    |
| SAR                             | ARYA ÜNİVI |      |       | www.beren.sakarya.edu.tr                                                                                                    |    |

# HÜCRE STILLERI

• Bir hücreye hızlı bir şekilde stil vermek için kullanılan hazır stillerdir.

|   | koş<br>koş<br>koş<br>Biçimler<br>Normal<br>Veriler ve Model<br>Açıklama Me<br>Not | Si Tablo Olara<br>Idirme - Biçimlendir<br>İyi<br>Bağlı Hücre<br>Uyan Metni | K Hüere<br>Stillert<br>Kötü                    | Nötr<br>Giriş                                | E Otomatik Toplam *<br>2 Dolgu *<br>2 Temizle *<br>Hesaplama | Sirola ve Filtre<br>Uygula v<br>İşaretli Hücre |                  | Vu         | i0 - Vurgu1<br>Irgu1                | %60 - Vurgu2<br>Vurgu2 |         |           |
|---|-----------------------------------------------------------------------------------|----------------------------------------------------------------------------|------------------------------------------------|----------------------------------------------|--------------------------------------------------------------|------------------------------------------------|------------------|------------|-------------------------------------|------------------------|---------|-----------|
|   | Ana Başlıklar ve Ba<br>Ana B<br>Temalı Hücre Stille                               | sliklar<br>Başlık 1<br>i                                                   | Başlık 2                                       | Başlık 3                                     | Başlık 4                                                     | Toplam                                         |                  | Say<br>Bir | ıı Biçimi<br>nlik Ayracı            | ParaBirimi             | Ē.      |           |
|   | %20 - Vurgu1<br>%40 - Vurgu1<br>%60 - Vurgu1                                      | %20 - Vurgu2<br>%40 - Vurgu2<br>%60 - Vurgu2                               | 9620 - Vurgu3<br>9640 - Vurgu3<br>%60 - Vurgu3 | %20 - Vurgu4<br>%60 - Vurgu4<br>%60 - Vurgu4 | %20 - Vurgu5<br>%40 - Vurgu5<br>%60 - Vurgu5                 | %20 - Vurgu6<br>%40 - Vurgu6<br>%60 - Vurgu6   |                  |            | Yeni Hücre Sti<br>Stilleri Birlesti | li                     | _       |           |
|   | Sayı Biçimi<br>Binlik Ayracı                                                      | ParaBirimi                                                                 | Vurgus<br>ParaBirimi [0]                       | Vurgu4<br>Virgül                             | Yüzde                                                        | Vurguo                                         | T                |            | <u>J</u> unen binega                |                        |         |           |
|   | Stilleri Birleşti                                                                 | п<br>Гот                                                                   |                                                |                                              |                                                              |                                                | 2 <sup>2</sup> . |            |                                     |                        |         |           |
| 0 | SAKAR                                                                             | ya Ünive                                                                   | orsittesi                                      |                                              |                                                              |                                                |                  |            |                                     | www.berei              | n.sakar | ya.edu.tr |

### Giriş Sekmesi: Hücreler Grubu 0 -Σ Otomatik Toplam \* A 1 Dolgu \* Olarak Hücre endir • Stilleri Sırala ve Uygu Ekle Sil Biçim 2 Temizle \* Hücreler Düzenleme A В С v Y2 yerine Z2 yazılmış 1 1 ? X Ekle 2 2 Ekle 3 Х1 Y1 Z1 3 X1 Y1 Z1 4 🔘 <u>H</u>ücreleri sağa sürükle 72 X2 4 X2 72 Hügreleri aşağı sürükle Х3 Y3 Z3 5 X3 Y3 73 X5 🔘 Tüm satır X4 Y4 Z4 olmalıydı 6 X4 Y4 Z4 Tüm sütun X6 Y5 Z5 7 Y5 **Z**5 8 Y6 **Z6** 8 İptal Tamam Y6 X6 Z6 9 0 Г

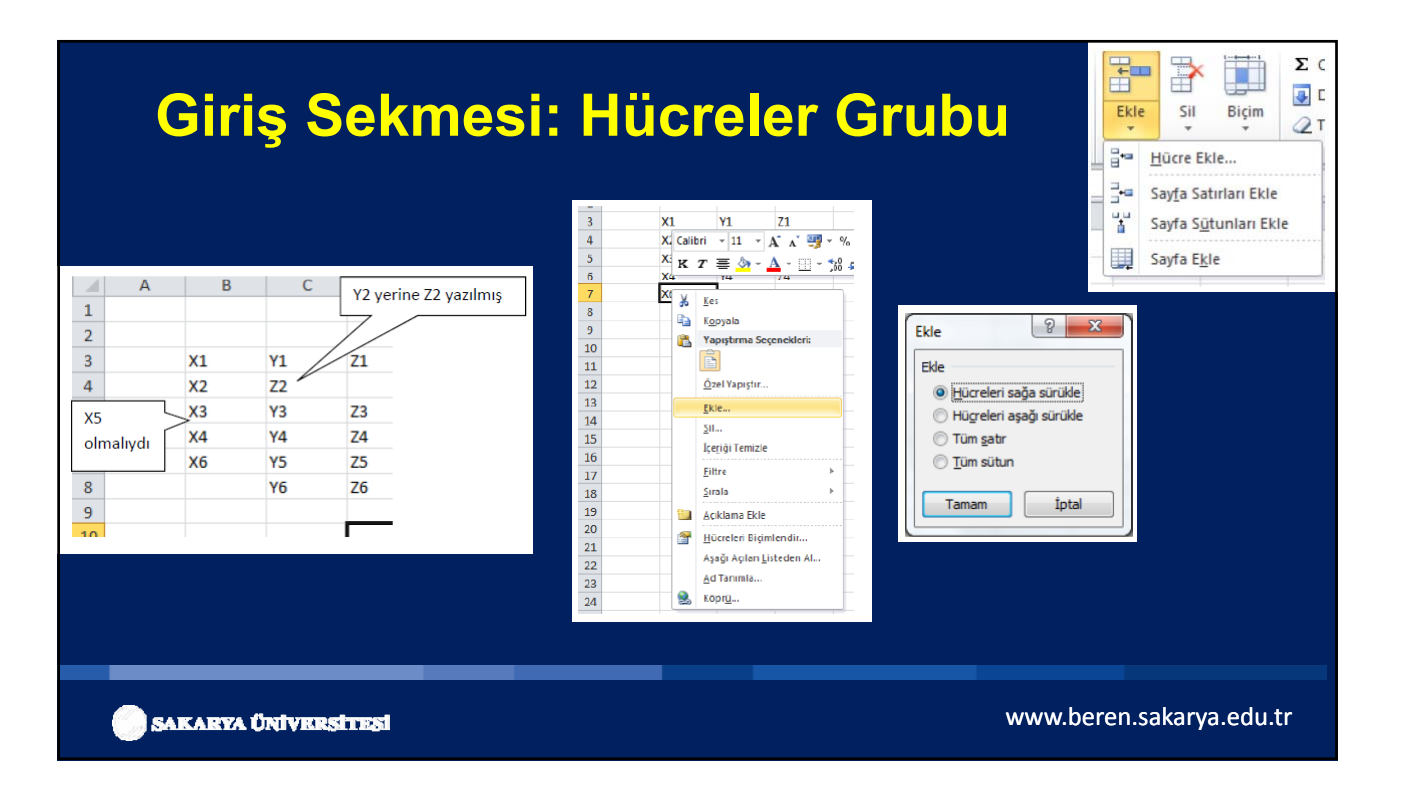